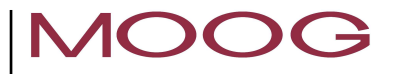

# **MSD PLC Manual**

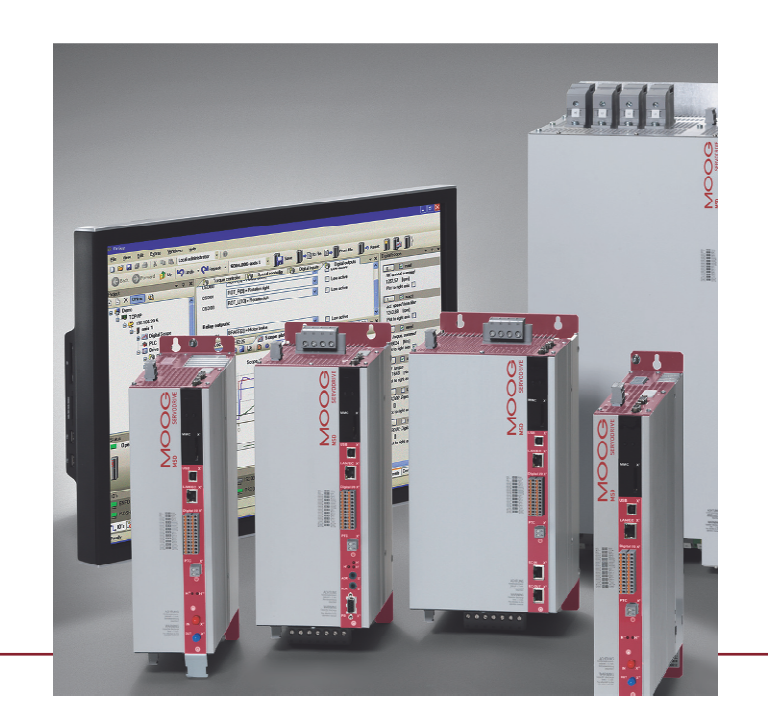

Description of Basic Functionality and Libraries

2

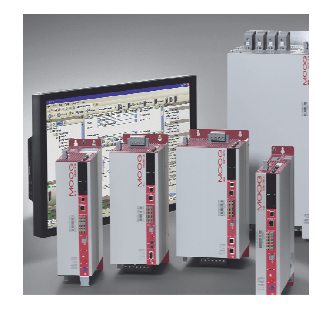

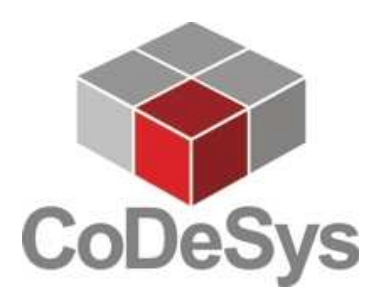

### Overview

#### MSD PLC

A PLC is a digital computer used for automation of electromechanical processes.

The MSD PLC can be used to extend the standard MSD functionality by

application specific functions.

Typical applications for using the MSD PLC may

- add new functions to the MSD Servo Drive (e.g. active position limitation)
- change existing functions in the MSD Servo Drive (e.g. a new homing function specific for an application)
- add new interface options (e.g. an analog input signal interface which is adding an offset to the position controller)
- do single axis camming and gearing

#### Audience

This manual will give a short introduction how to use the MSD PLC programming interface. With this manual the user can start creating own programs which can be downloaded to the MSD Servo Drive. This manual will give also an overview about the available functions in the MSD PLC libraries.

It is not the focus of this manual giving an overview how to use the programming environment CoDeSys 3.x. Please refer [COD] for an introduction to CoDeSys 3.x.

#### **Technical alterations reserved**

The contents of our documentation have been compiled with greatest care and in compliance with our present status of information.

Nevertheless we would like to point that this document cannot always be updated parallel to the technical further development of our products.

Information and specifications may be changed at any time. For information on the latest version please refer to drives-support@moog.com.

#### MSD PLC Manual

ID no.: CB15237-001, Rev. 1.4 10/2024

Applicable as from firmware version: V2.15

# Table of Contents

| Overview. |                                                       | 2  |
|-----------|-------------------------------------------------------|----|
| 1         | MSD PLC Characteristics                               | 5  |
| 1.1       | MSD-PLC Characteristics                               | 5  |
| 1.2       | Additional Documentation                              | 5  |
| 2         | Getting started with the MSD PLC                      | 7  |
| 2.1       | Needed for using the MSD PLC                          | 7  |
| 2.1.1     | MSD Servo Drive, ordered with a MSD PLC license       | 7  |
| 2.1.2     | Single MSD PLC license                                | 7  |
| 2.2       | Installation of CoDeSys 3.x                           | 7  |
| 2.3       | Entering License Code                                 | 8  |
| 2.4       | Installation of the MSD Device                        | 8  |
| 2.5       | Installation of MSD PLC Libraries                     | 9  |
| 2.6       | Creation and Basic Configuration of a new Project     | 9  |
| 2.6.1     | Adding a new Project                                  | 9  |
| 2.6.2     | Adding a device to the project                        |    |
| 2.6.3     | Adding a POU to the Project                           |    |
| 2.6.4     | Adding MSD Libraries to the Library Manager           | 11 |
| 2.6.5     | Adding a Task Configuration and a Task to the Project | 11 |
| 2.6.6     | Set up of the I/O Mapping                             | 12 |
| 2.7       | Communication setup                                   |    |
| 2.7.1     | Set up of the communication Parameters                | 13 |
| 2.7.2     | Login into the MSD PLC                                | 14 |
| 2.7.3     | Creating a Boot Application                           | 14 |
| 2.8       | Parameter Settings in the MSD Servo Drive             | 14 |
| 2.9       | CPU Status                                            |    |

| 3     | MSD PLC Basic Motion Library                   | 15 |
|-------|------------------------------------------------|----|
| 3.1   | MSD Drive Control Functions                    | 15 |
| 3.2   | Status Feedback Functions                      |    |
| 3.3   | MSD Actual Value Functions                     | 17 |
| 3.4   | Creation of application specific Errors        | 17 |
| 3.5   | MSD Motion functions                           | 17 |
| 3.5.1 | MCB_CTR_Homing and MCB_Jog                     | 17 |
| 3.5.2 | MCB_MoveAbsolute, Additive, Relative,          |    |
| 3.5.3 | MCB_MoveStop                                   |    |
| 3.5.4 | MCB_MoveVelocity                               |    |
| 3.5.5 | MCB_MoveVelocityDirect, MCB_MoveTorqueDirect   |    |
| 3.5.6 | MCB_ResyncRefActPos                            | 19 |
| 3.5.7 | MCB_MoveAbsoluteDirect, MCB_MoveRelativeDirect | 19 |
| 3.6   | MSD I/O Reading Functions                      | 19 |
| 3.7   | Parameter Access Functions                     |    |
| 3.8   | MSD: Additional functions                      |    |
| 3.8.1 | MCB_CTR_ForceCommutationDetection              |    |
| 3.8.2 | Touch Probe functions                          |    |
| 3.8.3 | Pulse counter functions                        | 21 |
| 4     | MSD PLC CAM Table Library                      | 22 |
| 4.1   | MSD Parameters for ECAM / EGEAR control        |    |
| 4.1.1 | Master Encoder Configuration                   |    |
| 4.1.2 | ECAM / EGEAR control word                      | 23 |
| 4.1.3 | The ECAM / EGEAR Status Word                   | 23 |
| 4.1.4 | ECAM SegmentControlWord and SegmentStatusWord  | 23 |
| 4.1.5 | Using EGEAR with the parameter interface       | 24 |
| 4.1.6 | Virtual Master Parameter Interface             | 24 |
| 4.1.7 | Virtual Master Initialisation                  |    |

| 4.2   | CAM Table Functions25                                     |
|-------|-----------------------------------------------------------|
| 4.2.1 | MCB_CAMConfig25                                           |
| 4.2.2 | MCB_CAMIn, MCB_CAMOut26                                   |
| 4.2.3 | MCB_CAMTableSelect27                                      |
| 4.3   | Gearing Functions (MSD CAM Library)                       |
| 4.3.1 | MCB_GearConfig28                                          |
| 4.3.2 | MCB_GearIn28                                              |
| 4.3.3 | MCB_GearOut29                                             |
| 4.3.4 | MCB_GearOut (Absolute, Relative, Velocity)                |
| 4.3.5 | MCB_GearRatioChange29                                     |
| 4.4   | CAM Table Master Functions                                |
| 4.4.1 | MCB_CAMMasterEnable                                       |
| 4.4.2 | MCB_CAMMasterSelect                                       |
| 4.4.3 | MCB_VirtualMasterSetPara31                                |
| 4.4.4 | MCB_VirtualMasterSetVel31                                 |
| 4.4.5 | MCB_VirtualMasterStart / -Stop / -Halt31                  |
| 5     | MSD PLC CAM tools library32                               |
| 5.1   | Master modification and information                       |
| 5.1.1 | MC_GetMasterPos / MC_GetMasterVel                         |
| 5.1.2 | MC_AddMasterPos                                           |
| 5.1.3 | MC_SetMasterPosST / MC_SetMasterPosMT32                   |
| 5.1.4 | MC_ResetMasterPos                                         |
| 5.1.5 | MC_CAMMasterEnabled                                       |
| 5.1.6 | MC_VirtualMasterActive                                    |
| 5.2   | CAM Table functions: Segment Creation and Modification 33 |
| 5.2.1 | MC_ChangeCAMActive                                        |
| 5.2.2 | MC_CycleCounter                                           |
| 5.2.3 | MC_CycleSlavePos33                                        |
| 5.2.4 | MC_GetECAMState33                                         |
| 5.2.5 | MC_CreateSegment34                                        |
|       |                                                           |

| 5.2.6    | MC_JoinSegments          |    |
|----------|--------------------------|----|
| 5.2.7    | MC_ModifySegment         |    |
| 5.2.8    | MC_SegmentValid          |    |
| 5.2.9    | MC_GetSegment            |    |
| 5.2.10   | MC_GetSegmentData        |    |
| 5.2.11   | MC_GetSegmentSlaveValues |    |
| 5.3      | Special segment creation |    |
| 6        | MSD PLC Sample Programs  | 39 |
| Appendix |                          | 40 |
| A1       | Abbreviations            | 40 |
| A2       | Datatypes                | 40 |
| A3       | MSD PLC Error Codes      | 40 |

MSD PLC Manual

#### **Referenced Documents**

| Title                        | Document No.<br>(English) | Document No.<br>(German) |
|------------------------------|---------------------------|--------------------------|
| MSD Servo Drive              | CB40859-001               | CB40859-002              |
| Device Help                  |                           |                          |
| DRIVEADMINISTRATOR Manual    | CA79186-001               | CA79186-002              |
| MSD Servo Drive              | CA65642-001               | CA65642-002              |
| Operation Manual             |                           |                          |
| CoDeSys 3.x Installation and | In CoDeSys instal         | lation directory         |
| First Steps                  |                           |                          |

# 1 MSD PLC Characteristics

### 1.1 MSD-PLC Characteristics

For the MSD PLC no additional hardware is needed; the MSD PLC uses free CPU power of the MSD Servo Drive. No special MSD firmware is needed. The PLC is already included in the MSD Servo Drive standard firmware (2.15 or newer for MSD AC-AC **Servo Drives**). For the activation of the MSD PLC functionality a unique license code is needed.

#### Activation of the MSD PLC

If a <u>MSD Servo Drive ordered with a MSD PLC license</u> the MSD PLC functionality is already activated; no additional activation is needed.

For <u>existing MSD Servo Drives without MSD PLC license</u> the PLC functionality can be activated by entering the license at a later stage. This will be done using the Moog DRIVEADMINISTRATOR. A license code fits only to one unique drive.

#### **Programming Environment**

The creation of MSD PLC software will be done using the CoDeSys 3.x programming environment (IEC 61131 compliant). This programming environment can be downloaded at the CoDeSys website. Please contact the CoDeSys Support for details.

#### MSD PLC: Implemented Functions

- CoDeSys 3.x standard functions (e.g. timers, trigger-functions, flip-flops ...)
- Functions for single-axis positioning, motor control, status and diagnosis
- Interpolated velocity and profile position mode; currently no cyclic modes are available
- CAM-table functions (MSD PLC CAM Table Library)
- Access to input- / output signals
- Further functions are planned: encoder simulation, watchdog functions

### MOOG

#### Performance

| Number of Tasks         | 3 cyclic tasks (1 recommended), 3 event tasks, 3 |
|-------------------------|--------------------------------------------------|
|                         | free running tasks (1 recommended)               |
| Minimal Cycle           | The cycle time is limited by the available CPU   |
|                         | power; cycle times down to 1 ms are possible -   |
| Time                    | cycle times of 5 ms and more are recommended.    |
|                         | The available CPU power depends on the           |
|                         | activated functions in the MSD Servo Drive.      |
| Program memory          | 512 kB flash memory                              |
| Data memory             | 512 kB SDRAM memory                              |
| Remanent variable       | 512 Byte retain (NVRAM) memory                   |
| memory                  | 512 Byte persistent (NVRAM) memory               |
| Available ECAM          | 64                                               |
| segments Input / Output | Direct access to 108 predefined parameters:      |
| Mapping                 | analog and digital I/O and PLC-parameters (10 x  |
|                         | floating point (REAL), 20 x integer (INT), 20 x  |
|                         | double-integer (DINT))                           |

### 1.2 Additional Documentation

During the installation of CoDeSys 3.x some documentation files will be copied into the CoDeSys directory (c:\Program Files\3S CoDeSys\CoDeSys\Documentation). The documentation is available in English and German language.

**DocumentCoDeSys3.xInstallationandStart:** information about the installation of CoDeSys 3.x and the creation of first CoDeSys programs.

**CoDeSys 3.x Library description:** description of the functions within the CoDeSys 3.x basic libraries (e.g. SysCom, SysFile, SysTime).

5

Introduction

MSD PLC Manual

6

# 2 Getting started with the MSD PLC

### 2.1 Needed for using the MSD PLC

The MSD PLC can be used with MSD AC-AC Servo Drives (G392-xxxxxxxx), MSD DC-AC Servo Drives (G393-xxx-xxxxx), MSD Compact Servo Drives (G394-xxx-xxxxxx) and MSD liquid cooled Servo Drives (G395-xxx-xxxxxx).

#### Needed for the use of the MSD PLC

- MSD Servo Drive with PLC license
- Moog DRIVEADMINISTRATOR" V5.3.5 or newer
- CoDeSys 3.x installation package
- MSD PLC drive description file (e.g. named "MSD.devdesc.xml")
- MSD PLC library files (e.g. named "MSDMCB.library")

CoDeSys, MSD PLC drive description and MSD PLC library files can be ordered at the Moog support.

#### 2.1.1 MSD Servo Drive, ordered with a MSD PLC license

The MSD Servo Drive can be ordered together with a PLC license. These MSD Servo Drives are containing a "P" within the model number. Using a MSD AC-AC Servo Drive the ordering number may looks like: G392-xxx-xxxPxx. For these drives the MSD PLC is activated automatically.

#### 2.1.2 Single MSD PLC license

For existing MSD Servo Drives without MSD PLC license, this license can be ordered separately. With this code it is possible to activate the MSD PLC functionality. The ordering number for a single PLC-license is CA93105-001.

### MOOG

### 2.2 Installation of CoDeSys 3.x

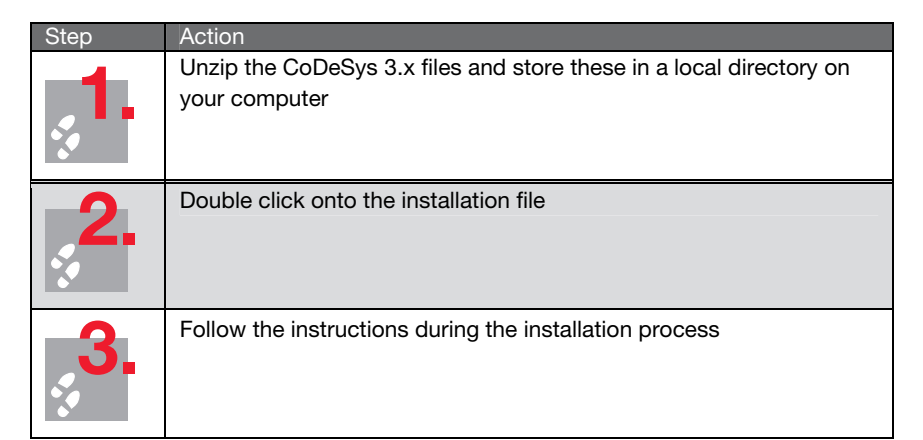

8

### 2.3 Entering License Code

If the MSD Servo Drive is already shipped with a MSD PLC license this step can be skipped.

| Step                  | Action                                                                                                    |                                                                                                    |
|-----------------------|----------------------------------------------------------------------------------------------------|----------------------------------------------------------------------------------------------------|
| <b>?</b>              | Open Moog DRIVEA                                                                                               | DMINISTRATOR (MDA)                                                                                                    |
| <b>2</b> .            | Enter PLC license<br>code in parameter<br><b>P 0693</b> (Drive<br>Settings -><br>Administration -><br>License) | Software Licence Serial number: O74800350 Licence level: IPIc basic(1) = iPIc basic license C76Bh Cancel Continue >> Finish |
| <b>.</b> , <b>3</b> . | Store value in the no<br>MSD Servo Drive                                                                       | on volatile memory and reboot the                                                                                           |

### 2.4 Installation of the MSD Device

The device description contains information which CoDeSys needs for getting access to the MSD Servo Drive. Without the device description communication between CoDeSys and MSD Servo Drive is not possible.

The device-description needs to be installed only once.

| Step        | Action                                                                                                    |
|-------------|----------------------------------------------------------------------------------------------------|
| <b>•</b> •• | Create a new "Devices" folder in<br>the CoDeSys directory and create<br>a subfolder for the MSD PLC<br>device description (e.g. named<br>V1.1.1.0_Moog) |
| 2           | Copy the MSD PLC device description (3 files) to this folder. The MSD device description is available on the product CD or at the Moog support.         |
| ъ<br>С      | Start CoDeSys, open device repository window (Tools / Device Repository)                                                                                |
| <b>4</b> .  | Browse to the device description directory (see above), click on<br>"Install", choose and install MSD-device-description                                |
|             | CoDeSys SP Win V3 35 - Smart Software Solutions GmbH 3.3.0.10                                                                                           |
|             | MSD Servodrive Moog GmbH 1.1.1.0                                                                                                    |
|             | PLCWinNT 35 - Smart Software Solutions GmbH 3.1.1.0                                                                                                    |
|             | i Mill DI CW/inNT 35 - Smart Software Solutions GmbH 3.1.2.0                                                                                            |

### 2.5 Installation of MSD PLC Libraries

The MSD Servo Drive libraries are containing drive specific functions like functions to control the state machine, motion control functions, ECAM and EGEAR functions. The MSD-PLC libraries need to be installed only once.

| Step               | Action                                                                                                    |
|--------------------|----------------------------------------------------------------------------------------------------|
| <b>3</b>           | Copy MSD libraries to your hard disc. Recommended libraries directory: c:\Program Files\3S CoDeSys\Libraries. The MSD PLC library files can be found on the product CD or ordered at the Moog support. |
| <b>2</b> .         | Start CoDeSys 3.x, Open the library repository window<br>(Tools / Library repository), click on "install"                                                                                              |
| <b>,3</b> .        | Select file type "Library files" or "All files"                                                                                                    |
| <b>4</b> .         | Choose and install MSD-Motion-Control libraries from the directory containing the libraries (c:\Program Files\3S CoDeSys\Libraries)                                                                    |
| . <mark>5</mark> . | Close window                                                                                                    |

### 2.6 Creation and Basic Configuration of a new Project

#### 2.6.1 Adding a new Project

A project contains all the information CoDeSys needs to create the software, which finally can be downloaded to the MSD Servo Drive. This includes program code, used libraries, task configuration, input- and output mapping and the communication setup.

| Step       | Action                       |                                                                                                    |
|------------|------------------------------|----------------------------------------------------------------------------------------------------|
|            | Click on "File" / "New Proje | ect"                                                                                                    |
| <b>2</b> . | Click on "Empty Project"     | New Project (Concepts Automation Allence (Concepts Automation Allence (Con |
| <b>3</b> . | Change project name; click   | < "OK"                                                                                                    |

### MOOG

Getting Started

#### 2.6.2 Adding a device to the project

| Step        | Action                                                    |
|-------------|-----------------------------------------------------------|
| <b>1</b> .  | Right click on the white space in the project at the left |
| 2.          | Select "Add Object", "Device"                             |
| <b>3</b> .  | Select the MSD Servo Drive                                |
| <b>4</b> .  | Change the name of the device (e.g. into "MSD Sample")    |
| <b>.</b> 5. | Click on "Add Device", click on "Close"                   |

#### 2.6.3 Adding a POU to the Project

A POU (Program Organisation Unit) contains the program code of the project.

| Step        | Action                                                                                                    |
|-------------|----------------------------------------------------------------------------------------------------|
| <b>*</b> •  | Right click on the "application" in the project tree at the left, select "Add Object", "POU"                                                                                                    |
| 2.          | Enter a name for the POU (e.g. "MSD_PLC_Sample_Velocity"),<br>choose type (program / function block / function) and<br>implementation language. For details about POU types and<br>implementation languages please refer [COD]. |
| <u>,3</u> . | Click on "Open"                                                                                                    |

The following example shows a POU for setting the MSD Servo Drive to "Operation Enabled". Used programming language in the picture below is CFC.

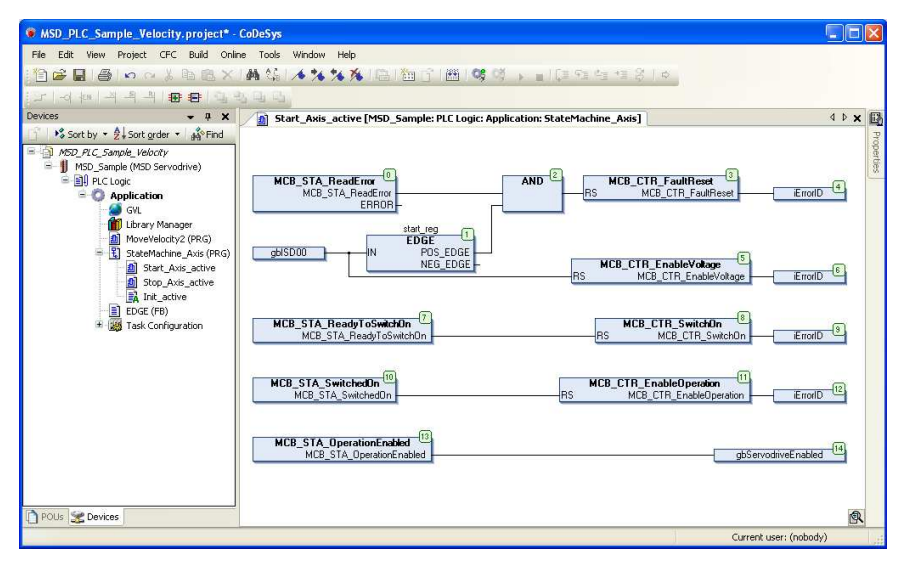

10

POUs can be created using different programming languages like CFC (graphical programming language), Structured Text, SFC (sequential function chart). Please refer [COD] for details.

2.6.4 Adding MSD Libraries to the Library Manager

For using drive specific functions one or more MSD PLC libraries need to be added to the project.

| Step       | Action                                                                                                    |
|------------|----------------------------------------------------------------------------------------------------|
| <b>1</b> . | Double click onto the "Library<br>Manager" in the project tree<br>on the left GVL<br>MovePosition (PRG)      |
| <b>2</b> . | Choose "Add Library" out of the "Libraries" menu; select<br>the library which should be added to the project |
| <b>3</b> . | Click on "OK"                                                                                                |

2.6.5 Adding a Task Configuration and a Task to the Project

The task configuration contains one or more tasks of a project. Tasks will call POUs frequently or on user defined events.

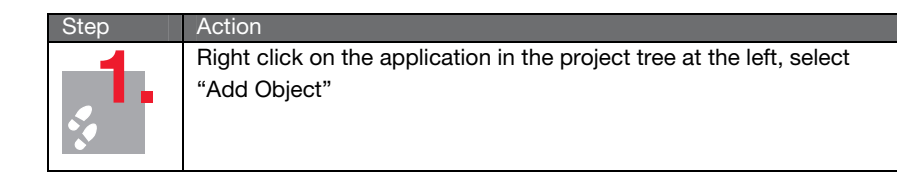

| <b>2</b> .           | Add a task configuration to the project                                                                                                    |
|----------------------|----------------------------------------------------------------------------------------------------|
| <mark>چ3</mark> .    | Right click on the added task configuration, select "Add Object"                                                                                                    |
| <b>.4</b> .          | Change the name of the task (e.g. into "Main_Task"), click "OK"                                                                                                    |
| <mark>.</mark><br>5. | Double click on the task in the tree on the left, configure the task by selecting priority, type and interval. Add a POU call to the task by clicking on "Add POU"                                                                                                    |
|                      | Please note that tasks cycle times below 1 ms are not possible. Cycle times off 5 ms or higher are recommended. In case of a too low cycle time the MSD PLC will increase the cycle time automatically. A PLC task overflow message / error will be raised. The error reaction for this message can be set up using the Moog DRIVEADMINISTRATOR. Please refer MSD Servo Drive Device Help for details. |

If the tab "Devices" at the bottom left corner of CoDeSys is selected, the project should look like the picture in the right.

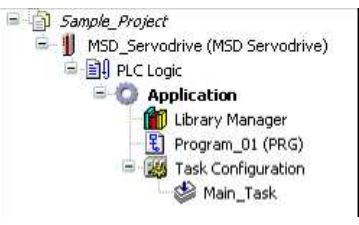

#### **Event Tasks**

Event tasks may be used to start functions in case of an event. An example may be an error handling mechanism which is triggered on the "Device\_Error" event. For using an event driven task select "External" as task type and select the event.

| Priority ( 015 ):   | 1              |                               |     |
|---------------------|----------------|-------------------------------|-----|
| cype<br>External    | and the second | an ing Farmer                 |     |
| External            | xternal event: | evice_Error                   |     |
| Watchdog            |                | evice_Warning<br>tart_Control |     |
| Enable              |                | top_control<br>nput_Enpo_RE   |     |
| Time (e.g. t#200ms) | »              | iput_Isd00_RE                 |     |
| Sensitivity:        | 1              | puc_isabo_re                  | 100 |

The following list shows possible events for event triggered tasks.

| Event Name                    | Description                                                                     |  |  |
|-------------------------------|---------------------------------------------------------------------------------|--|--|
| Task_Overflow                 | Event posted continuously if PLC task overflow is                               |  |  |
| Init_Application              | active Event posted after a reset, a download and                               |  |  |
|                               | an online change of the PLC application                                         |  |  |
| Start_Application             | Event posted after the actual application has been                              |  |  |
| Device_Error                  | started Event posted after an error occurs in the device                        |  |  |
| Device_Warning                | Event posted after a warning occurs in the device                               |  |  |
| Start_Control                 | Event posted after start the control in the device                              |  |  |
| Stop_Control                  | Event posted after stop the control in the device                               |  |  |
| Input_xxx_RE                  | Event posted after a rising edge at digital input xxx                           |  |  |
| Input_xxx_FE                  | Event posted after a falling edge at digital input xxx                          |  |  |
| Output_xxx_RE                 | Event posted after a rising edge at digital output xxx                          |  |  |
| Output_xxx_FE                 | Event posted after a falling edge at digital output xxx                         |  |  |
| Int16_xxx_Bityyy_RE           | Event posted after rising edge at bit yyy of PLC 16-bit<br>integer variable xxx |  |  |
| Int16_xxx_Bityyy_FE<br>16-bit | Event posted after falling edge at bit yyy of PLC integer variable xxx          |  |  |

#### 2.6.6 Set up of the I/O Mapping

The I/O mapping provides an easy and simple way to access some predefined parameters of the MSD Servo Drive. Accessing parameters using the I/O-mapping instead by using a function calls is much easier and faster.

In the left column of the I/O-mapping names can be given to parameters. A new global accessible variable with this name will be created.

MSD PLC Manual

| Communication Settings Applical | tions Files | Log PLC sel | ttings Users ar | d Groups | Access Rights | ; I/O | Mapping Status Infor       |
|---------------------------------|-------------|-------------|-----------------|----------|---------------|-------|----------------------------|
| Channels                        |             |             |                 |          |               |       |                            |
| Variable                        | Мар         | Channel     | Address         | Туре     | Curre         | U     | Description                |
| <b>*</b>                        |             | ENPO        | %IX0.0          | BOOL     | TRUE          |       | Digital input ENPO (enab   |
| 🍫 gISD00                        | *           | ISD00       | %IX0.1          | BOOL     | FALSE         |       | Digital input ISD00        |
| ¥ø                              |             | ISD01       | %IX0.2          | BOOL     | FALSE         |       | Digital input ISD01        |
| 🍫                               |             | ISD02       | %IX0.3          | BOOL     | FALSE         |       | Digital input ISD02        |
| 🍫                               |             | ISD03       | %IX0.4          | BOOL     | FALSE         |       | Digital input ISD03        |
| 🍫                               |             | ISD04       | %IX0.5          | BOOL     | FALSE         |       | Digital input ISD04        |
| *                               |             | ISD05       | %IX0.6          | BOOL     | FALSE         |       | Digital input ISD05        |
|                                 |             | ISDSH       | %IX0.7          | BOOL     | TRUE          |       | Digital input ISDSH (safe  |
| 🍫                               |             |             | %IB1            | BYTE     | 112           |       | Not used                   |
| 🍫                               |             | ISD06       | %IX2.0          | BOOL     | FALSE         |       | Digital input ISD06        |
| 🍫                               |             |             | %IX2.1          | BOOL     | FALSE         |       | Not used                   |
| 🍫                               |             | ISDA0       | %IX2.2          | BOOL     | TRUE          |       | Digital state of analog in |
| 🔖                               |             | ISDA1       | %IX2.3          | BOOL     | FALSE         |       | Digital state of analog in |
| 🍫                               |             | STO         | %IX2.4          | BOOL     | TRUE          |       | Digital acknowledgment     |
| 🚽 🦘 grISA0                      | *           | ISA0        | %ID1            | REAL     | 0.5480977     |       | Actual value of analog     |
| 🚽 🦘 grISA1                      | **          | ISA1        | %ID2            | REAL     | -0.00022      |       | Actual value of analog     |
| **                              |             | OSD00       | %QX0.0          | BOOL     | FALSE         |       | Digital output OSD00       |
| 🍫                               |             | OSD01       | %QX0.1          | BOOL     | FALSE         |       | Digital output OSD01       |
| K                               |             | 00000       | AV 0.90 0       | DOO!     | CALCE.        |       | Distant subsult octoop     |

Parameters available in the I/O-mapping are:

| Parameter     | Description                                          | Read / Write |
|---------------|------------------------------------------------------|--------------|
|               | Digital input at the MSD Servo Drive "enable         | Read only    |
| ENPO          | power"                                               |              |
| IEDEL         | Digital input at the MSD Servo Drive Safe Stop       | Read only    |
| 13030         | (SH = "Safe Halt")                                   |              |
| ISD00 - ISD05 | Digital inputs at the MSD Servo Drive,               | Read only    |
|               | accessible via connector X4                          |              |
| ISDA0 - ISDA1 | Analog inputs at the MSD Servo Drive,                | Read only    |
|               | accessible via connector X4                          |              |
| OSD00 -       | Digital outputs at the MSD Servo Drive,              | Read / Write |
|               | accessible via connector X4                          |              |
| OSD03 REL1    | Relays output (normally used for motor brake);       | Read / Write |
|               | please refer MSD Servo Drive Device Help for         |              |
|               | details                                              |              |
| PARA_INT_0 -  | 20 16-bit integer parameters P0850-P0859,            | Read / Write |
| PARA_INT_19   | P0880-P0889 (accessible via                          |              |
|               | Moog DriveAdministrator)                             |              |
| PARA_DINT_0 - | 20 32-bit integer parameter <b>P 0860 - P 0869</b> , | Read / Write |
| PARA_DINT_19  | P 0890-P 0899 (accessible via                        |              |
|               | Moog DriveAdministrator)                             |              |
| PARA_REAL_0 - | 10 32-bit floating point / real parameter            | Read / Write |
| PARA_REAL_9   | P0870-P0879 (accessible via                          |              |
|               | Moog DriveAdministrator)                             |              |

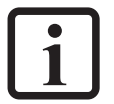

**NOTE:** For the use of digital outputs of the MSD Servo Drive it is needed to set the output-function (parameter **P 0122 - P 0124** and **P 0126**) to "PLC" (value 22) using the Moog DRIVEADMINISTRATOR.

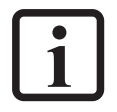

**NOTE:** Other parameters and values inside the MSD Servo Drive which are not available in the I/O-mapping can be accessed using parameter read / write functions. Please refer chapter 3.7 for details.

### 2.7 Communication setup

#### 2.7.1 Set up of the communication

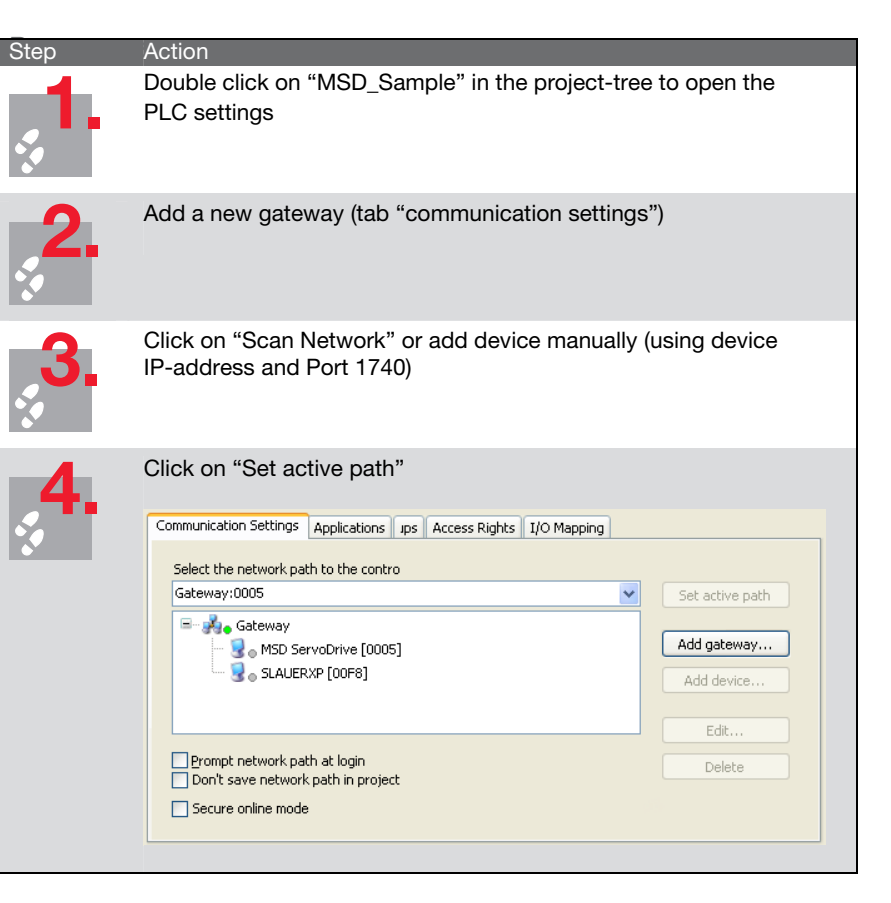

#### MSD PLC Manual

#### 2.7.2 Login into the MSD PLC

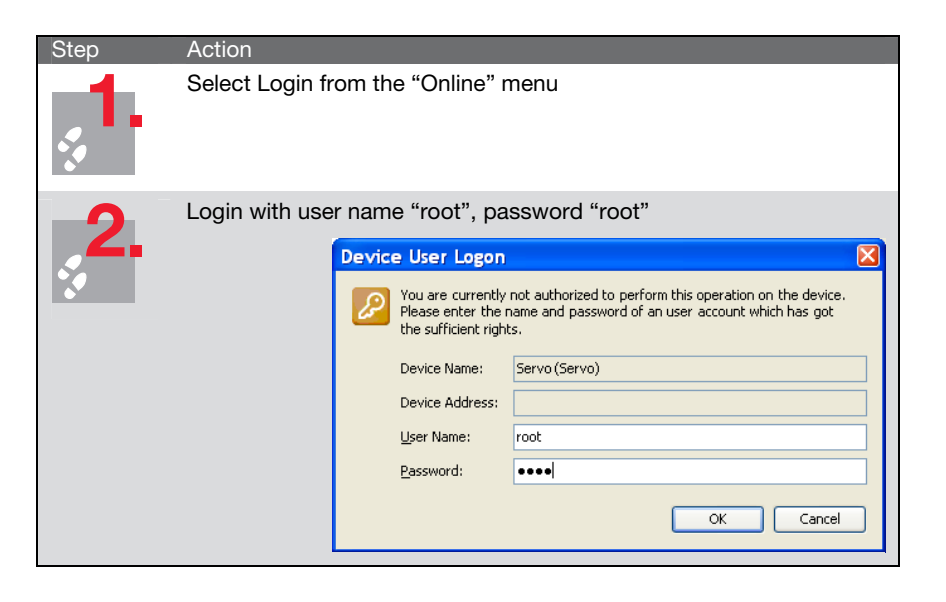

#### 2.7.3 Creating a Boot Application

Boot applications will be stored in the non volatile memory. A boot application is started automatically with the MSD Servo Drive (when 24V logic power is applied).

The boot-project can be created using the "create boot application" command from the "online"-menu.

### 2.8 Parameter Settings in the MSD Servo Drive

The MSD PLC is capable to control the MSD state machine (enabling / disabling the power stage, fault-reset) and the reference value of the drive (velocity or position). To hand over the drive control to the MSD PLC it is needed to set two parameters inside the MSD Servo Drive to "PLC Control". This can be done using the Moog DRIVEADMINISTRATOR.

| Parameter Name                         | Parameter No. | Description                |
|----------------------------------------|---------------|----------------------------|
| Source for MSD Drive Control           | P 0159 sub 0  | Control of the MSD State   |
| Group: Motion profile / Basic settings |               | Machine; set parameter     |
|                                        |               | to "4" to enable control   |
|                                        |               | via PLC                    |
| Source for MSD Motion Reference        | P 0165 sub 0  | Control of the MSD         |
| Group: Motion profile / Basic settings |               | Reference Command;         |
|                                        |               | set parameter to           |
|                                        |               | "4" (PLC basic library) to |
|                                        |               | enable control via PLC     |

### 2.9 CPU Status

It is recommended to check the actual CPU load factor in the Moog DRIVEADMINISTRATOR (Drive status / Load factor) when the PLC program is running. The load factor shows the used and remaining computation power of the MSD Servo Drive CPU.

The load factor without a PLC program above should normally be around 70- 80 %. It is recommended to not exceed CPU load of 95% (when the MSD PLC is running). Above this value a cyclic PLC program call can not be guaranteed.

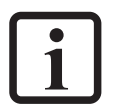

**NOTE:**The load factor depends on the PLC and also on the number and type of activated functions inside the MSD Servo Drive. Functions like field-weakening or gain, phase and offset correction (GPOC) are increasing the CPU load.

| Id       | Sub id | Name            | Value  | Unit | Introduction                            |
|----------|--------|-----------------|--------|------|-----------------------------------------|
| 1654     | 0      | LU_Timing_Total | 83,016 | %    | total computational load                |
| 1652     |        | LU_Timing_Avg   |        |      | SW Timing: Avgerage times               |
| 1651     |        | LU_Timing_Max   |        |      | SW Timing: Max. times                   |
| <br>1653 | 0      | LU_Timing_Reset | DONE   |      | reset maximal and average timing values |

# 3 MSD PLC Basic Motion Library

In the following, an example is given how the drive can be enabled using functions from the MSD PLC Basic Motion library.

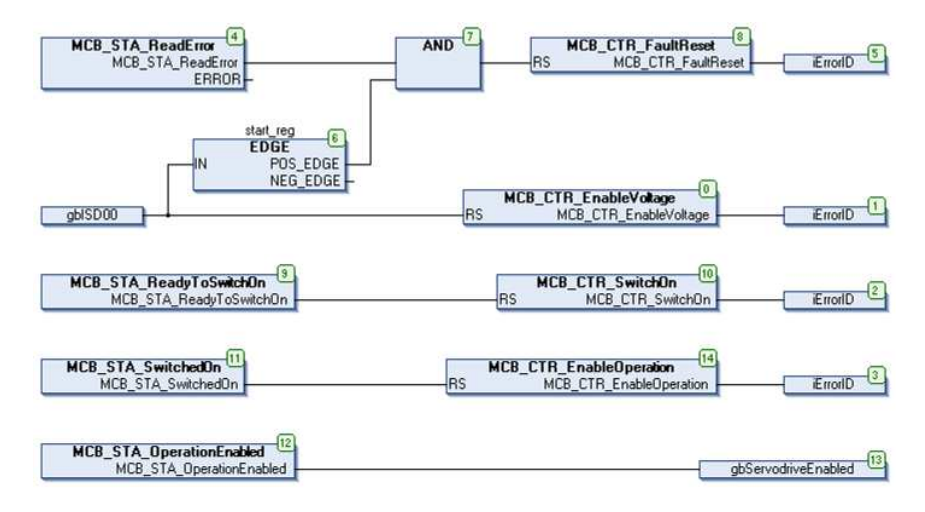

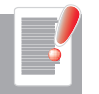

Parameter **P0159** needs to be set to 4 (PLC) for controlling the MSD Servo Drive state machine via MSD PLC. This parameter can be found in the Moog DRIVEADMINISTRATOR at Motion profile / Basic settings.

#### Set control and reference

| Control via                   | PLC(4) = via IEC61131 program                                   | * |
|-------------------------------|-----------------------------------------------------------------|---|
| Reference via                 | PLCbasic(4) = via PLC basic library                             | * |
| Motor control start condition | OFF(0) = Switch off drive first in case of power or fault reset | * |

The MSD PLC Basic Motion Library offers functions which may be used to

- read / write parameters and variables from / to the MSD Servo Drive
- control the drive and getting information about the actual state
- read / write analog and digital outputs
- execute motion functions (e.g. positioning, velocity movements, ...)
- execute homing functions

### 3.1 MSD Drive Control Functions

Using drive control functions the drive may be enabled / disabled. Also it is possible to clear errors and sending quick stop commands.

| MCB_CTR_EnableOperation                               | This function changes the MSD Servo<br>Drive state to "operation enabled" if "true"                                                                   |
|-------------------------------------------------------|----------------------------------------------------------------------------------------------------|
| MCB_CTR_EnableVoltag                                  | This function changes the MSD Servo Drive state<br>to "Enable voltage", if "true"                                                                     |
| MCB_CTR_FaultReset<br>MCB_CTR_Power                   | This function clears a drive error, if "true"<br>This function changes the state to "operation<br>enabled", including "enable voltage" and            |
| MCB_CTR_SwitchOn<br>MCB_CTR_QuickStop<br>MCB_CTR_Halt | "switch on"<br>This function enters the state "switched on"<br>This function is forcing a quickstop<br>This function commands a controlled quick stop |

### 3.2 Status Feedback Functions

Following functions are available for receiving a drive feedback. If a flag is returned the return value is Boolean.

MCB STA BrakeActiv MCB STA CurrentLim MCB STA DriveOperationEnabled MCB STA HaltActive MCB\_STA\_HomingActive MCB STA HomingAttained MCB STAInternalLimit MCB STA JogModeActive MCB STA MototrActive MCB STA MotorStandstill MCB\_STS\_NegativeRotation MCB STA OperationEnabled **MCB STA Positive Rotation** MCB\_STA\_QiuckStop MCB STA ReadyToSwitchOn MCB\_STA\_SpeedLimit MCB STA SwitschedOn MCB STA SwitchOnDisabled MCB STA TargetReached MCB STA VoltageEnabled MCB\_STA\_Warning

Returns the status of the break Returns the current limitation flag Returns the "Drive Operation Enabled" flag Returns the halt active flag Returns the homing active flag Returns the homing attained flag Returns the internal limit flag Returns the jog mode active flag Returns the motor active flag Returns the motor standstill flag Returns the negative rotation flag Returns the operation enabled flag Returns the positive rotation flag Returns the quick stop flag Returns the ready to switch on flag Returns the speed limit flag Returns the switched on flag Returns the switch on disabled flag Returns the target reached flag Returns the voltage enabled flag Returns the warning flag

Please note that the feedback of the functions above depends on the parametrisation of the MSD Servo Drive.

#### MCB\_STA\_ReadError

Returns a possible error including the error ID (INT). Please refer the appendix for details

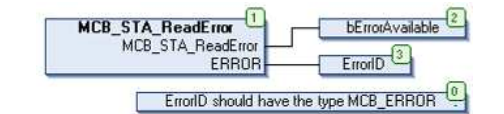

### MCB\_STA\_StatWord R

Returns the status word of the drive as an unsigned integer value (UINT). This status word contains the state of the drive and can be decoded as following:

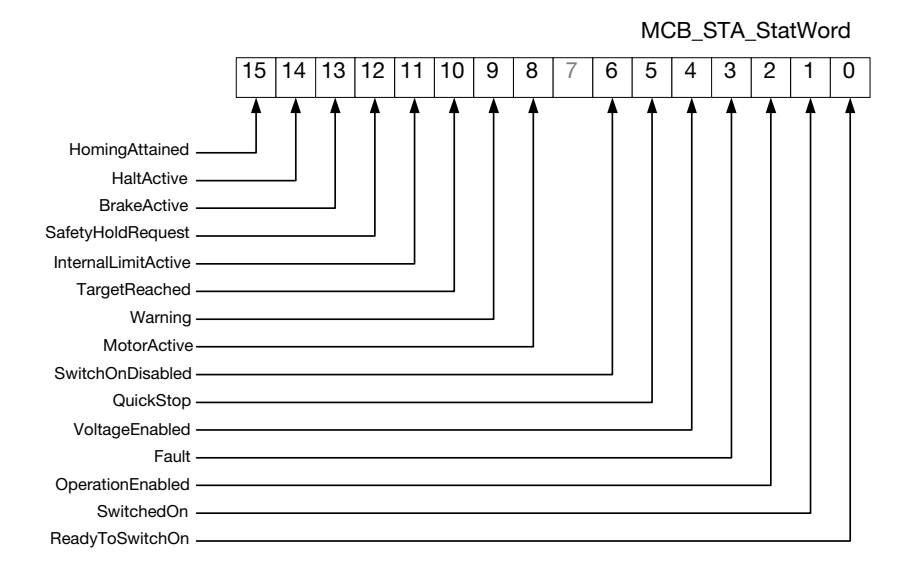

16

### 3.3 MSD Actual Value Functions

Several functions are available for reading actual values and the status of the

MSD Servo Drive.

MCB ACT ActVelocity

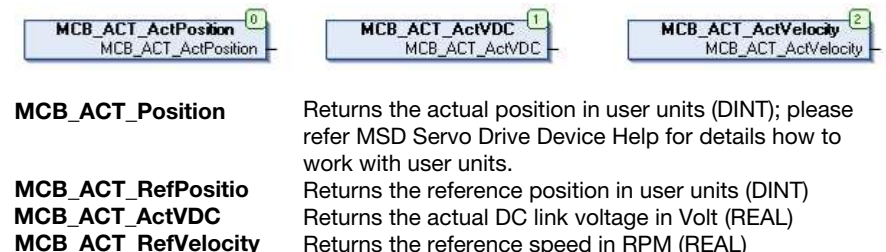

3.4 Creation of application specific Errors

Using the function MCB\_CTR\_SetError the MSD Servo Drive can be set to error state.

Returns the actual speed in RPM (REAL)

The error-type is fixed to 31. The error sub-type ("location") can be defined using the function parameters. The Following example sets an error 31-07.

```
17 // Error 31-07 = Position difference monitoring with a too high position difference
18 IF bPositionErrorOcurred = TRUE THEN
19 MCB_CTR_SetError (Location := 07, Value := 07);
20 END_IF
```

This error will be shown on the drive display and in the DRIVEADMINISTRATOR.

Using the Moog DRIVEADMINISTRATOR it is possible to set the error reaction for PLC errors at parameter **P 0030 sup-ID 31**. This error reaction will be the same for all MSD PLC errors.

For details about MSD error reactions please refer the MSD Servo Drive Device Help.

### 3.5 MSD Motion functions

Following functions may be used to control the output of the drive in form of a torque, speed or position command.

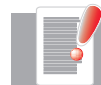

Parameter **P 0165** needs to be set to 4 (PLC basic library) for enabling reference commands (speed / position) from the MSD PLC. This parameter can be found at Motion profile / Basic settings in the Moog DRIVEADMINISTRATOR.

| Set control and refere  | nce                                                                    |   |
|-------------------------|------------------------------------------------------------------------|---|
| Control via             | PLC(4) = via IEC61131 program                                          | ~ |
| Reference via           | PLCbasic(4) = via PLC basic library                                    | ~ |
| Motor control start con | dition OFF(0) = Switch off drive first in case of power or fault reset | * |

#### 3.5.1 MCB\_CTR\_Homing and MCB\_Jog

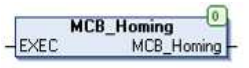

MCB\_CTR\_Homing

"True" at the Boolean input "EXEC" starts a homing sequence; please refer the MSD Servo Drive Device Help for details about the homing functionality

18

#### 3.5.2 MCB\_MoveAbsolute, Additive, Relative,

 MCB\_MoveAbsolute
 MCB\_MoveAdditive
 MCB\_MoveAdditive

 -POS
 MCB\_MoveAdditive

 -VEL
 -VEL

 -ACC

 -DEC

 -EXEC

These functions are commanding a controlled motion to specified absolute position (MoveAbsolute), a relative distance to the last commanded position (MoveAdditive) or a relative position related to the actual position (MoveRelative).

| EXEC         | Executes the function if "true" (BOOL)                    |
|--------------|-----------------------------------------------------------|
| POS          | Target position or relative position in user units (DINT) |
| VEL, ACC and | Maximum velocity (RPM), acceleration (RPM/s) and          |
| DEC          | deceleration (RPM/s). Data type: REAL                     |
| Return value | Possible Error code (INT) regarding list in the appendix  |

#### 3.5.3 MCB\_MoveStop

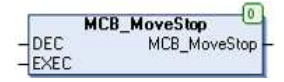

This function commands a controlled motion stop if input

| EXEC         | Executes the function if "true" (BOOL)                   |
|--------------|----------------------------------------------------------|
| DEC          | Value of deceleration (RPM/s) (REAL)                     |
| Return value | Possible Error code (INT) regarding list in the appendix |

#### 3.5.4 MCB\_MoveVelocity

This function commands a continuous

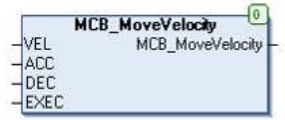

The inputs VEL, ACC and DEC are defining velocity (RPM), acceleration (RPM/s) and deceleration (RPM/s). The data type is (REAL).

#### 3.5.5 MCB\_MoveVelocityDirect,MCB\_MoveTorqueDirect

These functions command a direct reference velocity / torque value.

| MCB      | _MoveVelocityDirect    |          |
|----------|------------------------|----------|
| Velocity | MCB_MoveVelocityDirect | - Torque |
| Execute  |                        | -Execut  |

Execute Velocity, Torque Return value Executes the function if "true" (BOOL) Target Velocity (RPM) / Torque (Nm). Data type: REAL Possible Error code (INT) regarding list in the appendix

MCB\_MoveTorqueDirect

MCB MoveTorqueDirect

For direct velocity and torque command it is needed to set the control mode to velocity (**MCB\_MoveVelocityDirect**) or torque (**MCB\_MoveTorqueDirect**). The move direct functions can only be executed in set-point profiling mode IP.

#### 3.5.6 MCB\_ResyncRefActPos

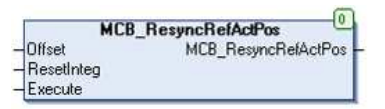

This function commands a resynchronisation of the reference position to the actual position and an additive position offset.

| <b>-</b> .   |                                                        |
|--------------|--------------------------------------------------------|
| Execute      | Executes the function if "true" (BOOL)                 |
| Offset       | Target Position (DINT). in user units                  |
| ResetInteg   | (BOOL) resets the integrative part of the control loop |
| Return value | Possible Error code (INT) regarding list in the        |
|              | appendix                                               |

The position offset will be added directly to the reference position without any ramp. A large position offset at the input "Offset" will result in an error reaction.

#### 3.5.7 MCB\_MoveAbsoluteDirect, MCB\_MoveRelativeDirect

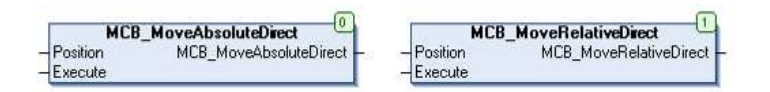

This function commands a direct motion to a specified absolute position / a position relative to the actual position. Both functions are only executable in position control mode "PCON" and with switched on set-point profiling mode IP.

Execute Position Return value Executes the function if "true" (BOOL) Target Position (DINT). in user units Possible Error code (INT) regarding list in the appendix

### 3.6 MSD I/O Reading Functions

The following functions are returning the state of analog and digtal interface signals of the MSD Servo Drive. The motor brake output can be found on connector X12; all other signals are available at connector X4.

| MCB_IO_ISA00       | "true" if ISA00 > 2.4V, "false" if ISA00 < 0.4V (BOOL) |
|--------------------|--------------------------------------------------------|
| MCB_IO_ISA01       | "true" if ISA01 > 2.4V, "false" if ISA01 < 0.4V (BOOL) |
| MCB_IO_ISA00_VAL   | Value of Analog input 0, normalized to 1 (REAL) Value  |
| MCB_IO_ISA01_VAL   | of Analog input 1, normalized to 1 (REAL) Value of     |
| MCB_IO_ISD0x       | digital input x (BOOL)                                 |
| MCB_IO_ISD0H       | State of input "Safe Halt" (BOOL)                      |
| MCB_IO_MOTOR_BRAKE | State of motor brake (BOOL, "true" if active)          |
| MCB_IO_OSD         | State of digital output x (BOOL)                       |
| MCB_IO_ENPO        | State of digital input "Enable Power Stage" (BOOL)     |
| MCB_IO_REL         | State of digital relay output "REL" (BOOL)             |
| MCB_IO_RSH         | State of digital output RSH (Safe Torque Off) (BOOL)   |

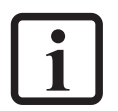

**NOTE:** The functions above can only be used for reading the state or value of the digital and analog interface signals. For writing output values it is recommended to use the I/O-Mapping functionality, described in chapter 2.6.6.

#### MSD PLC Manual

#### 20

### 3.7 Parameter Access Functions

Following functions can be used for reading / writing parameters from / to the MSD Servo Drive.

The parameter itself needs to be addressed using parameter number and parameter sub-id. The Parameter number and sub-ID can be found in the MSD Servo Drive Device Help or using the Moog DRIVEADMINISTRATOR.

Example 1: Setting the value of paramter **P 0300 sub-ID 0** drive control mode) to 3 can be done using following function:

// write value to Parameter 300, Sub-ID 0
result = MCB\_WriteUINTParameter (ID := 300, IDX := 0, VAL := 3);

Example 2: The value of **P 0300 sub-ID 0** can be read using following function:

```
1 // read value to Parameter 300, Sub-ID 0
2 result = MCB_ReadRealParameter (ID := 300, IDX := 0, VAL => return_value);
```

A return value different to zero will indicate a failure. Error codes are described in the appendix.

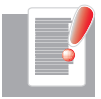

1 2

3

Only parameters marked as "PDO capable" can be read / written in cyclic tasks using parameter access functions. Beside this all parameters / variables can be accessed in a free-wheeling task (background task). Please refer the MSD electronic datasheet (eds-file) for a list of "online capable" parameters.

| Functions for reading parameter values | -unctions to set parameter values       |
|----------------------------------------|-----------------------------------------|
| MCB_ReadBoolParameter                  | MCB_WriteBoolParameter                  |
| MCB_ReadDIntParameter (32-bit, signed) | MCB_WriteDIntParameter (32-bit, signed) |
| MCB_ReadIntParameter (16-bit, signed)  | MCB_WriteIntParameter (16-bit, signed)  |
| MCB_ReadRealParameter                  | MCB_WriteRealParameter                  |
| MCB_ReadSIntParameter (8-bit, signed)  | MCB_WriteSIntParameter (8-bit, signed)  |
| MCB_ReadUDIntParameter (32-bit, usign) | MCB_WriteUDIntParameter (32-bit, usign) |
| MCB_ReadUIntParameter (16-bit, usign)  | MCB_WriteUIntParameter (16-bit, usign)  |
| MCB_ReadUSIntParameter (8-bit, usign)  | MCB_WriteUSIntParameter (8-bit, usign)  |
| MCB_ReadStringParameter                | MCB_WriteStringParameter                |

### 3.8 MSD: Additional functions

3.8.1 MCB\_CTR\_ForceCommutationDetection

This function forces new commutation detection at next power on.

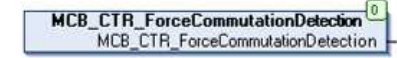

Return value gives back an Possible Error code (INT) regarding list in the appendix.

#### 3.8.2 Touch Probe functions

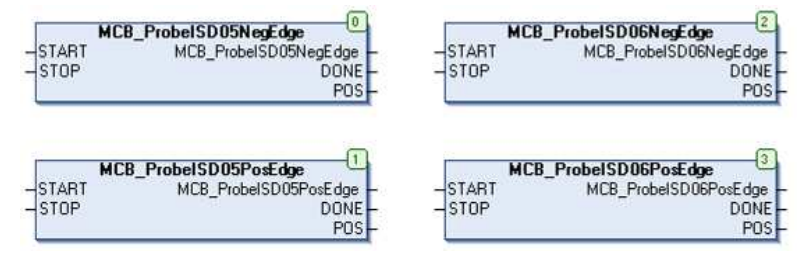

These functions are commanding a touch probe operation.

| START        | Starts the touch probe trigger if "true" (BOOL)          |
|--------------|----------------------------------------------------------|
| STOP         | Stops the touch probe trigger if "true" (BOOL)           |
| DONE         | Gives back a "true" if finished (BOOL)                   |
| POS          | Return Value: touchprobe position (DINT) in user units   |
| Return value | Possible Error code (INT) regarding list in the appendix |
|              |                                                          |

The trigger should be set for one cycle only. A "true" at the output "DONE" indicates a new position. This position will be given at output "POS".

#### 3.8.3 Pulse counter functions

These functions are counting pulses (both edges) on ISD05 (**PulseCountISD05**) or ISD06 (**PulseCountISD06**).

**MCB\_PulseDirectionCount** realizes a pulse counter (both edges) at ISD05 with a direction input at IDS06.

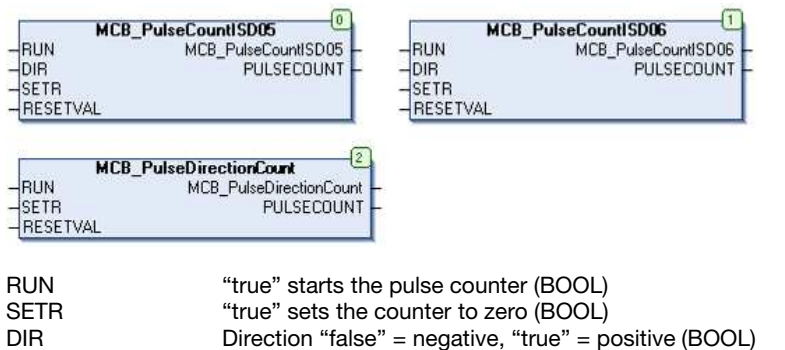

| DIR          | Direction "faise" = negative, "true" = positive (BOOL)   |
|--------------|----------------------------------------------------------|
| PULSECOUNT   | Returns the number of pulses (DINT)                      |
| Return value | Possible Error code (INT) regarding list in the appendix |

### 4 MSD PLC CAM Table Library

The MSD PLC CAM Table Library offers functions which provide the MSD PLC CAM table functionality.

# 4.1 MSD Parameters for ECAM / EGEAR control

The ECAM / EGEAR parameter interface can be enabled via Parameter **P 0242 MPRO\_ECAM\_SyncModMode**. This parameter needs to be set to "EGEAR / ECAM" via PLC. The Moog DRIVEADMINISTRATOR may be used to set this parameter.

#### 4.1.1 Master Encoder Configuration

The parameter for the internal master will be initialized together with system initialisation.

Parameters to configure the master encoder ECAM and EGEAR can be found in the Moog DRIVEADMINISTRATOR at Drive Settings / Motion profile:

| Parameter name                  | Para-<br>meter | Description                                                                       |
|---------------------------------|----------------|-----------------------------------------------------------------------------------|
| MPRO_ECAM_CAMMaster_AxisType    | 1319           | Axis type of the master encoder                                                   |
| MPRO_ECAM_CAMMaster_RevLockMode | 1320           | Reverse lock mode of the<br>internal master (calculated<br>after the master gear) |
| MPRO_ECAM_CAMMaster_Amplitude   | 1321           | Amplitude of the internal<br>master calculation                                   |
| MPRO_ECAM_CAMMaster_GearNum     | 1322           | Numerator of the internal master gear                                             |
| MPRO_ECAM_CAMMaster_GearDen     | 1323           | Denominator of the internal<br>master gear                                        |

| Parameter name                  | Para-<br>meter | Description                                                                             |
|---------------------------------|----------------|-----------------------------------------------------------------------------------------|
| MPRO_ECAM_CAMMaster_SpeedFilTyp | 1340           | Type of the master encoder speed filter                                                 |
| MPRO_ECAM_CAMMaster_SpeedTFil   | 1327           | Time constant of the<br>selected master encoder<br>speed filter                         |
| MPRO_ECAM_CAMMaster_SpeedFactor | 1328           | Speed factor for the internal<br>master speed<br>(calculated after the speed<br>filter) |
| MPRO_ECAM_CAMMaster_Offset      | 1341           | Position offset of the internal master                                                  |

For using the parameter master (e.g. using field bus interface) following variables can be set:

| Parameter name                 | Para-<br>meter | Description                                                         |
|--------------------------------|----------------|---------------------------------------------------------------------|
| MPRO_ECAM_ParaMaster_ActPos    | 247            | Actual position of the<br>parameter master                          |
| MPRO_ECAM_ParaMaster_ActSpeed  | 248            | Actual speed of the<br>parameter master                             |
| MPRO_ECAM_ParaMaster_ActAcc    | 249            | Actual acceleration of the<br>parameter master                      |
| MPRO_ECAM_ParaMaster_Amplitude | 250            | Amplitude of the<br>parameter master<br>(2 <sup>n</sup> increments) |

#### 4.1.2 ECAM / EGEAR control word

Using the ECAM / EGEAR control word (parameter **P 1318** the ECAM / EGEAR functionality can be controlled.

This control word is bitwise coded. For executing a function the matching bit needs to be set to "true". This bit is reset automatically when the function is finished. It is also possible to use the corresponding function directly. Please refer the picture below for the corresponding function names.

MPRO ECAM ControlWord

| 31 | 30       | 29 | 28 | 27 | 26 | 25 | 24 | 23 | 3 22 | 21    | 20                                                   | 19                                      | 18                                                          | 17                                       | 16                                        | 15                                           | 14                                                     | 13                                                                                            | 12 1                                                                                                    | 11                                             | 10                                                 | 9                                            | 8                      | 7                                | 6                                        | 5                                     | 4                     | 3                               | 2             | 1       | 0 |
|----|----------|----|----|----|----|----|----|----|------|-------|------------------------------------------------------|-----------------------------------------|-------------------------------------------------------------|------------------------------------------|-------------------------------------------|----------------------------------------------|--------------------------------------------------------|-----------------------------------------------------------------------------------------------|----------------------------------------------------------------------------------------------------|------------------------------------------------|----------------------------------------------------|----------------------------------------------|------------------------|----------------------------------|------------------------------------------|---------------------------------------|-----------------------|---------------------------------|---------------|---------|---|
|    | <b>A</b> | •  |    |    |    |    |    |    | no   | (<br> | Chang<br>Disab<br>Enabl<br>Selec<br>Start  <br>Start | ge ge<br>le ma<br>t CAN<br>ECAN<br>ECAN | ear ra<br>aster<br>ster<br>W tal<br>W (fu<br>W (fu<br>AR (f | atio<br>calc<br>ble (<br>incti<br>functi | of the<br>culati<br>funct<br>on M<br>on M | e election (N<br>con (N<br>CB_<br>CB_<br>MCB | — N<br>— C<br>ctroi<br>MCB<br>MCB<br>CAN<br>CAN<br>CAN | Alaste<br>AM<br>AM<br>AM<br>CAI<br>CAI<br>CAI<br>CAI<br>A<br>CAI<br>A<br>In)<br>MOut<br>arin) | not uso<br>mot uso<br>mot uso<br>mot uso<br>mass<br>mot uso<br>mot uso<br>m | ed<br>ed<br>er @<br>@ C<br>line<br>terE<br>eSe | absol<br>@ CA<br>AM i<br>(fund<br>Enable<br>elect) | ute,<br>M ir<br>in: tr<br>ction<br>le)<br>e) | fals<br>n: tru<br>ue = | e = r<br>ue = ;<br>= abs<br>CB_C | st:<br>elativ<br>abso<br>colute<br>Gearf | e<br>lute,<br>art se<br>lute,<br>fals | false<br>se =<br>Chai | ent n<br>e = r<br>relat<br>nge) | umb<br>elativ | er<br>e |   |

#### 4.1.3 The ECAM / EGEAR Status Word

The **MPRO\_ECAM\_StatusWord** (parameter **P 1326** shows the actual ECAM and EGEAR state.

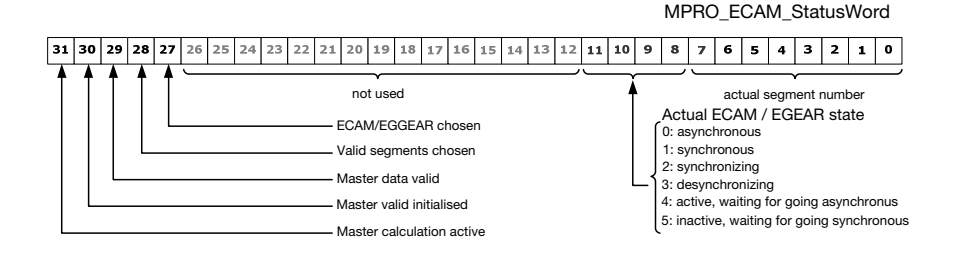

#### 4.1.4 ECAM SegmentControlWord and SegmentStatusWord

Segment control word and Segment Status Word (parameters **P 1336 sub-ID 0-63** and **P 1337 sub-ID 0-63** in Drive Settings / Motion profile / Synchronized motion / Electronic camming / CAM table segments) are existing once for every segment.

This control word is bitwise coded. For executing a function the matching bit needs to be set to "true". This bit is reset automatically when the function is finished.

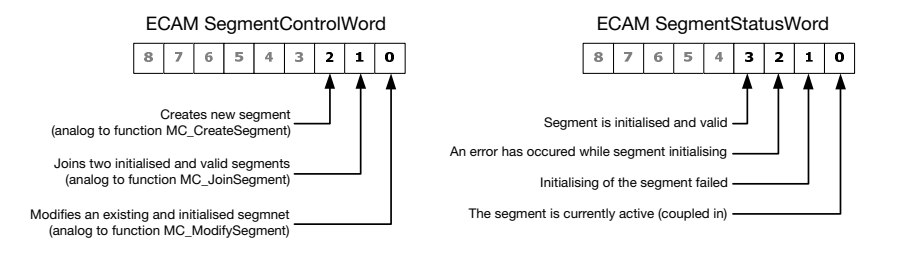

The parameters for the EGEAR functionality can be entered manually or written via field bus.

| Step | Action                                                                                                    |
|------|----------------------------------------------------------------------------------------------------|
|      | Set the synchronized motion mode to EGEAR using the<br>Moog DRIVEADMINISTRATOR (parameter <b>P 0242</b> in Drive Settings /<br>Motion profile / Synchronized motion)         |
| 2.   | Set needed master data (Drive Settings / Motion profile / Synchronized motion / Master)                                                                                      |
|      | Set needed EGEAR parameters (Drive Settings / Motion profile / Synchronized motion / Electronic Gearing)                                                                     |
|      | Start the drive, go to state "operation enabled"                                                                                                    |
|      | Enable the master calculation: set bit 26 in the ECAM/EGEAR control word                                                                                                    |
| 5.   | Start the electronic gear: set bit 30 in the ECAM/EGEAR control word or use a digital input (rising edge to start ECAM/EGEAR)                                                |
|      | Stop the electronic gear: set bit 31 in the ECAM/EGEAR control word or use a digital input (falling edge to stop ECAM/EGEAR)                                                 |
| 6    | Change the gear ratio online (direct change, no ramp): redefine<br>the gear ratio (parameters <b>P 0251</b> and <b>P 0252</b> , set bit 24 in the<br>ECAM/EGEAR control word |

#### 4.1.6 Virtual Master Parameter Interface

The virtual master can be used for a simulation of a real axis for testing the ECAM/EGEAR functionality or for encoder simulation (e.g. TLL-Out).

It is possible to simulate jerk-, acceleration- and deceleration-limited velocity ramp functions. A modulo value can be selected by the user. The Value will be limited automatically to next smaller 2<sup>n</sup> value at the next initialisation of the virtual master.

MSD PLC Manual

All parameters (except reference speed) will be initialised at start of the virtual master. A change during operation has no effect (except reference speed). The reference speed may be changed during operation.

The virtual master can run also in "disabled" MSD Servo Drive state.

Parameters which may be set up for the virtual master:

| Parameter name         | Para-<br>No. | Description                                                   |
|------------------------|--------------|---------------------------------------------------------------|
| MPRO_ECAM_VM_Ctrl      | 267          | Control / state variable of the virtual master                |
| MPRO_ECAM_VM_Speed     | 244          | Reference speed of the virtual master in RPM                  |
| MPRO_ECAM_VM_Amplitude | 245          | Amplitude of the virtual master in<br>increments/revolution   |
| MPRO_ECAM_VM_Acc       | 259          | Acceleration of the virtual master in RPM/s                   |
| MPRO_ECAM_VM_Dec       | 260          | Deceleration of the virtual master in RPM/s                   |
| MPRO_ECAM_VM_Jerk      | 261          | Jerk of the virtual master in RPM/s <sup>2</sup>              |
| MPRO_ECAM_VM_PosAct    | 246          | Actual modulo position of the virtual<br>master in increments |
| MPRO_ECAM_VM_SpeedAct  | 262          | Actual speed of the virtual master in RPM                     |

Controlling the virtual master is possible using parameter **MPRO\_ECAM\_VM\_Ctrl (P 0267)**.

| Bit number | Description                              |
|------------|------------------------------------------|
| -1         | An error has occurred                    |
|            | during the master initialisation         |
| 0          | The virtual master is ready              |
| 1          | Start the virtual master                 |
| 2          | Stop the virtual master (with ramp) Halt |
| 3          | the virtual master (without ramp)        |

#### 4.1.7 Virtual Master Initialisation

The virtual master will be initialised, when the MSD Servo Drive switches to the state "operation enabled". If a system initialisation is triggered by parameter-changes then the virtual master will be stopped and initialized.

The virtual master will be stopped and initialized if one of the parameters are changed which are triggering a system initialisation.

**Start / Stop / Halt**: the virtual master can be started, writing a "1" to parameter **P 0267**. The virtual master starts with the user specified ramp. Writing a "2" will stop the virtual master with its user specific ramp. Writing a "3" to parameter **P 0267** the virtual master will stop immediately without a ramp.

Velocity change the virtual master reference velocity can be changed "online". The velocity will change with user specified ramp.

### 4.2 CAM Table Functions

#### 4.2.1 MCB\_CAMConfig

The CAM Table functions can be configured with the function MCB\_CAMConfig.

| MC             | B_CamConfig   |
|----------------|---------------|
| -Exec          | MCB_CamConfig |
| -ActivateEcam  |               |
| -AsyncMode     |               |
| - SpeedFactor  |               |
| - TorqueFactor |               |

| Exec         | Executes the function if "true" (BOOL)               |
|--------------|------------------------------------------------------|
| ActivateECAM | "true" activates the CAM functionality (BOOL)        |
| AsyncMode    | Control mode if CAM functionality gets asynchronous; |
|              | data type: MC_ASYNCMODE (INT)                        |
| SpeedFactor  | User specific speed factor (REAL, 1 will be 100%)    |
| TorqueFactor | User specific speed factor (REAL, 1 will be 100%)    |
| Return value | Error-ID (INT) regarding list in the appendix        |

If the input "ActivateECAM" is "false", the mode of synchronized motion will not be changed. To execute this function, the ECAM state needs to be asynchronous. In synchronous mode the user gets back an error "command not allowed".

CAM functionality can not be enabled in drive state "operation enabled". Speed and torque factors are taking only effect on the feed forward values of the slave.

#### Data type MC\_ASYNCMODE

This data type describes the drive internal interpolator mode which will be activated when the ECAM is changed to asynchronous mode.

| Name                        | Value | Description                                                                                                    |
|-----------------------------|-------|----------------------------------------------------------------------------------------------------|
| ASYNCMODE_SpeedMod          | 0     | Ramp down from actual speed to                                                                                                    |
| e                           |       | zero speed after CAM out                                                                                                    |
| ASYNCMODE_AbsPosMode        | 1     | Absolute movement to the last<br>ECAM reference position with the<br>actual speed after CAM out; in this<br>mode the axis will reach the last<br>position with a small deviation<br>which depends on the actual<br>speed |
|                             | 0     |                                                                                                    |
| ASYNCMODE_ContinueSpeedMode | 2     | Not implemented yet                                                                                                    |

#### 4.2.2 MCB\_CAMIn, MCB\_CAMOut

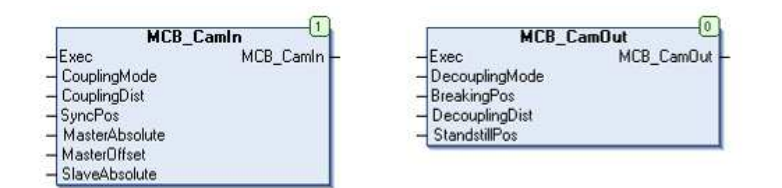

These functions engage / disengage the CAM functionality

| Exec                          | Executes the function if "true" (BOOL)               |
|-------------------------------|------------------------------------------------------|
| CouplingMode                  | Coupling mode; (INT, data type MC_CPLMOD)            |
| Decoupling Mode               | Decoupling mode (INT, data type <b>MC_DECPLMOD</b> ) |
| CouplingDist / DecouplingDist | Distance to couple in / out (DINT; user units)       |
| Master / SlaveAbsolute        | (BOOL) "true": master / slave reference absolute     |
|                               | "false": master / slave reference relative           |
| MasterOffset                  | Master offset                                        |
| BreakingPos /                 | Breaking / standstill position concerning slave      |
| StandstillPos                 | (DINT, user units)                                   |
| DecouplingDist                | Decoupling distance (DINT, user units)               |

MSD PLC Manual

Return value

Error-ID (INT) regarding list in the appendix

#### Notes:

- Select the start segment using the function **MCB\_CAMTableSelect**
- **MCB\_CAMMIn**: coupling position CP = SyncPos CouplingDist, the coupling distance can be greater than the master amplitude
- **MCB\_CAMOut**: coupling position DP = BreakingPos DecouplingDist, the decoupling distance can be greater than the master amplitude
- An absolute master reference has no effect on changing the CAM table in asynchronous mode
- In case of absolute master reference, the master offset defines the master start position within the selected start segment
- The master offset must be less than the master distance of the selected start segment
- MCB\_CAMOut: if desynchronizing is active (decoupling) and the decoupling mode is <u>not</u> "direct", a call of the function MCB\_CAMOut
- MCB\_CAMOut: if desynchronizing is active (decoupling) and the decoupling mode is "direct" a halt will be executed
- If synchronizing mode is active and MCB\_CAMIn or MCB\_CAMOut is called, a halt will be executed
- This functions will only be executed in device state "operation enabled"

#### Data type CPLMOD

| Name                        | Value | Description                                                                                                    |
|-----------------------------|-------|----------------------------------------------------------------------------------------------------|
| CPLMOD_Direct               | 0     | CAM couples direct                                                                                                    |
| CPLMOD_DirectPos            | 1     | CAM couples direct when the master                                                                                                    |
|                             |       | reaches the coupling position                                                                                                    |
| CPLMOD_XFade                | 2     | CAM couples in by weighting the curve and<br>the start position with a normalized 5 <sup>th</sup> order<br>polynomial; the master distance to couple in<br>is defined by the user; the start position<br>fades out continuously and the curve<br>position fades in continuously |
| CPLMOD_XFadePos             | 3     | Same behaviour like CPLMOD_XFade, but<br>the function starts in a way that the CAM is<br>synchronous when the master reaches the<br>synchronous position                                                                                                    |
| CPLMOD_Linear,<br>LinearPos | 4, 5  | Not implemented yet                                                                                                    |

26

#### Data type DECPLMOD - Decoupling Modes (desynchronize)

| Name                                                                  | Value              | Description                                                                                                    |
|-----------------------------------------------------------------------|--------------------|----------------------------------------------------------------------------------------------------|
| DECPLMOD_Direc<br>t                                                   | 0                  | CAM couples direct; user defined quick<br>stop ramp will be used for deceleration                                                                                                    |
| DECPLMOD_DirectPos                                                    | 1                  | CAM couples direct when the master<br>reaches the coupling position                                                                                                    |
| DECPLMOD_DirectEndSeg                                                 | 2                  | CAM couples direct at the end of the<br>actual segment                                                                                                    |
| DECPLMOD_DirectEndCyc                                                 | 3                  | CAM couples direct at the end of the<br>actual cycle                                                                                                    |
| DECPLMOD_XFade                                                        | 4                  | CAM couples out by weighting the curve<br>and the standstill position with a<br>normalized 5 <sup>th</sup> order polynomial; the<br>master distance to couple out is defined<br>by the user; the curve position fades out<br>continuously and the standstill position of<br>the slave fades in continuously |
| DECPLMOD_XFadePos                                                     | 5                  | Comparable to CPLMOD_XFade; CAM is<br>asynchronous when the master reaches<br>the decoupling position                                                                                                    |
| DECPLMOD_XFadeEndSeg                                                  | 6                  | Comparable to CPLMOD_XFade;<br>decoupling starts, when the master<br>reaches the end of the actual segment                                                                                                    |
| DECPLMOD_XFadeEndCyc                                                  | 7                  | Comparable to CPLMOD_XFade;<br>decoupling starts, when the master<br>reaches the end of the actual cycle                                                                                                    |
| DECPLMOD_Linear,<br>DECPLMOD_LinearPos,<br>DECPLMOD_LinearEndSeg<br>, | 8<br>9<br>10<br>11 | Not implemented yet                                                                                                    |
| DECPLMOD_LinearEndCyc<br>DECPLMOD_FadeOut                             | 12                 | Same like CPLMOD_XFade, without<br>standstill position                                                                                                    |
| DECPLMOD_FadeOutPos                                                   | 13                 | Same like CPLMOD_XFadePos, without<br>standstill position                                                                                                    |
| DECPLMOD_FadeOutEndSeg                                                | 14                 | Same like CPLMOD_XFadeEndSeg,<br>without standstill position                                                                                                    |
| DECPLMOD_FadeOutEndCyc                                                | 15                 | Same like CPLMOD_XFadeEndCyc,<br>without standstill position                                                                                                    |

#### 4.2.3 MCB\_CAMTableSelect

This function selects the CAM tables by setting the connections to the relevant segment.

| MCB_                           | CamTableSelect       |
|--------------------------------|----------------------|
| CamTable<br>ChangeMeth<br>Exec | MCB_CamTableSelect - |

| Exec         |
|--------------|
| CAMTable     |
| ChangeMeth   |
| Return value |

Executes the function if "true" (BOOL) Reference to the CAM segment (UINT) Change method of the CAM tables (segment) (INT) Error-ID (INT) regarding list in the appendix

#### Notes:

- If this function is called in decoupled mode, the start segment will be set; in coupled mode the CAM table will be changed "online".
- If a CAM table change is already active, the actual change CAM job will be stopped and the new job will be assigned.
- To select a CAM table, choose its first segment.

#### Data type MC\_CCMETH

Methods to change the CAM table in the synchronised state.

| Name             | Value | Description                                |
|------------------|-------|--------------------------------------------|
| CCMETH_Locked    | 0     | No change of the CAM table is allowed      |
| CCMETH_Break     | 1     | The CAM table changes immediately          |
| CCMETH_SwitchSeg | 2     | The CAM table changes at the end of the    |
|                  |       | actual segment                             |
| CCMETH_SwitchCyc | 3     | The CAM table changes when an end of cycle |
|                  |       | signal occurs (see MC_SEGMOD)              |

### 4.3 Gearing Functions (MSD CAM Library)

#### 4.3.1 MCB\_GearConfig

| MC              | B_GearConfig   |
|-----------------|----------------|
| -Exec           | MCB_GearConfig |
| - ActivateEgear |                |
| - AsyncMode     |                |
| - SpeedFactor   |                |
| - TorqueFactor  |                |

| Exec                         | Executes the function if "true" (BOOL)                |
|------------------------------|-------------------------------------------------------|
| ActivateEGEAR                | Activates the EGEAR functionality, if "true" (BOOL)   |
| AsyncMode                    | Control mode when the CAM gets asynchronous;          |
|                              | data type: MC_ASYNCMODE (INT)                         |
| Speed factor / torque factor | User specific speed / torque factor (1 = 100%) (REAL) |
| Return value                 | Error ID (INT) regarding list in the appendix         |

Notes:

- Torque and speed factors take only effect on the feed forward torque / speed of the slave.
- If input "ActivateEGEAR" is "false", the mode of synchronized motion will not be changed.
- To execute this function, the EGEAR state needs to be asynchronous.
- The EGEAR can not be activated in the MSD Servo Drive state "operation enabled".

#### 4.3.2 MCB\_GearIn

This function commands a ratio between the position / velocity of the slave and master axis.

| MC            | B_GearIn   |
|---------------|------------|
| -Exec         | MCB_GearIn |
| - GearNum     |            |
| - GearDen     |            |
| - GearingMode |            |
| - GearInAcc   |            |
| - GearlnJerk  |            |
| - GearInDist  |            |

| Exec              |
|-------------------|
| GearNum / GearDen |
| GearingMode       |
| GearInAcc         |
| GearInJerk        |
| GearInDist        |
| Return value      |

Executes the function if "true" (BOOL) Gear numerator / denominator (DINT / UDINT) Mode to gear in; data type **MC\_GEARMOD** (INT) Acceleration of the ramp to gear in (REAL; RPM/s) Jerk in the ramp to gear in (REAL; RPM/s) Gear in distance (fade, crossfade) (UDINT; user units) Error-ID (INT) regarding list in the appendix

Notes:

- The parameters GearInAcc and GearInJerk are used by the gear in mode **GEARMOD\_Ramp**.
- GearInDist is only used by the gear in modes GEARMOD\_Fade / GEARMOD\_CrossFade.
- This function can be assigned every time, but it will be only execute when the device is in the state "operation enabled".

#### Data type MC\_GEARMOD

The behaviour of the modes is analog to the ECAM coupling modes.

| Name           | Value | Coupling Mode Description       |
|----------------|-------|---------------------------------|
| GEARMOD_Direct | 0     | Gearing direct                  |
| GEARMOD_Ramp   | 1     | Gearing via velocity ramp       |
| GEARMOD_Fade   | 2     | Coupling via fading             |
| GEARMOD_XFade  | 3     | Coupling via crossfade function |

In case of direct coupling mode, the EGEAR functionality will forward its reference generating to the drive internal interpolator. In this case the drive will decelerate by the user defined quick stop ramp. If the drive should stop immediately, the quick stop deceleration (parameter MPRO 402 QuickStopDec, P 2242 needs to be zero.

Note: if the coupling mode crossfade is chosen, it may occur that the speed overshoot is larger than the maximum motor speed. In this case the reference speed can't be reached.

#### 4.3.3 MCB GearOut

This function disengages the slave axis from the master axis.

| MC          | :B_GearOut 🗳 |
|-------------|--------------|
| Exec        | MCB_GearOut  |
| GearingMode | _            |
| GearOutDec  |              |
| GearOutJerk |              |
| GearOutDist |              |

| Exec                                            | Executes the function if "true" (BOOL)           |
|-------------------------------------------------|--------------------------------------------------|
| GearingMode                                     | Mode to gear out (INT, Data type: MC_GEARMOD)    |
| GearOutDec                                      | Deceleration to gear out (REAL, RPM/s)           |
| GearOutDist                                     | Distance to gear out (only used in GEARMOD_Fade) |
| GearOutAcc / GearOutJerk                        | Acceleration and jerk values (REAL, RPM/s and    |
|                                                 | RPM/s <sup>2</sup> ); only used in GEARMOD_Ramp  |
| Return value                                    | Online-Shops der Watchlist InternetError-ID      |
| (INIT) we are walked as that he have a solution |                                                  |

(INT) regarding list in appendix Notes:

- MCB\_GearOut will be ignored if desynchronizing is active and the gearing • mode is not direct.
- If synchronizing is active a halt will be executed.
- If desynchronizing is active and the decoupling mode is direct a halt will be ٠ executed.
- If this function is called with an unknown gearing mode, the EGEAR will couple out directly.
- If the mode to gear out is set to **GEARMOD\_Ramp** and the deceleration is zero, the EGEAR will couple out directly.
- This function will only be executed in drive state "operation enabled".

#### 4.3.4 MCB GearOut (Absolute, Relative, Velocity)

MCB MoveAbsoluteGearOut disengages the slave axis from the master axis and commands a controlled motion to specified absolute position without stop.

MCB MoveRelativeGearOut disengages the slave axis from the master axis and commands a controlled motion of a specified distance relative to the actual position at the time of execution without stop.

MCB MoveVelocityGearOut disengages the slave axis from the master axis and commands a continuous velocity without stop.

| MCB_MoveAbsoluteGearOut 2                                                                                | MCB_MoveRelativ                                                           | reGearOut                               | MCB_MoveVelocityGearOut   |
|----------------------------------------------------------------------------------------------------|---------------------------------------------------------------------------|-----------------------------------------|---------------------------|
| Exec MCB_Gearin –<br>GearNum<br>GearDen<br>GearngMode<br>GearnAcc<br>GearnAerk<br>GearnJerk<br>GearnDerk | – Exec<br>– GearingMode<br>– GearDutDec<br>– GearDutJerk<br>– GearDutDist | MCB_GearOutVEL<br>-ACC<br>-DEC<br>-EXE( | MCB_MoveVelocityGearOut - |

| Exec         | Executes the function if "true" (BOOL)        |
|--------------|-----------------------------------------------|
| Pos          | Target position (DINT in user units)          |
| Vel          | Maximum velocity (REAL in RPM)                |
| ACC / DEC    | Acceleration and deceleration (REAL in RPM/s) |
| Return value | Error-ID (INT) regarding list in the appendix |
|              |                                               |

#### 4.3.5 MCB GearRatioChange

This function changes the gear ratio of the electronic gearing online.

| MCB                           | _GearRatioChange 🦉  |
|-------------------------------|---------------------|
| -Exec<br>-GearNum<br>-GearDen | MCB_GearRatioChange |

| Exec         |  |
|--------------|--|
| GearNum      |  |
| GearDen      |  |
| Return value |  |

Executes the function if "true" (BOOL) Gear numerator (DINT) Gear denominator (UDINT) Error-ID (INT) regarding list in the appendix

Note: in synchronous mode this function will only have effect on the electronic gear ratio.

### MOOG

MSD PLC Manual

### 4.4 CAM Table Master Functions

#### 4.4.1 MCB\_CAMMasterEnable

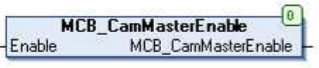

Exec Return value "true" activates the CAM master (BOOL) Error-ID (INT) regarding list in the appendix

- To execute this function, the function **MCB\_CAMMasterSelect** needs to be called first.
- This function will be assigned every time, but will only be executed in "operation enabled" state.

#### 4.4.2 MCB\_CAMMasterSelect

This function selects and configures the CAM master. This function needs to be called once before switching the MSD Servo Drive state to "operation enabled". If this function is called while the master is active, the master will be deactivated.

| MCB_            | CamMasterSelect 🦉                     |
|-----------------|---------------------------------------|
| AxType          | MCB_CamMasterSelect                   |
| Amplitude       | · · · · · · · · · · · · · · · · · · · |
| Offset          |                                       |
| RevLock         |                                       |
| GearNum         |                                       |
| GearDen         |                                       |
| SpeedFac        |                                       |
| SpeedFilterType |                                       |
| SpeedTFil       |                                       |
| Absolute        |                                       |
| Exec            |                                       |

The amplitude of the master encoder will be aligned to the amplitude of the ECAM/EGEAR master axis. If the master gear ratio is 1:1 then one revolution of the CAM master represents one revolution of the physical master encoder axis.

The master position is not calculated while operation is disabled.

#### Function Parameters:

| Exec              | Executes the function if "true"                           |
|-------------------|-----------------------------------------------------------|
| AxType            | Axis type of the master reference, data type              |
| 21                | MC_AXISTYPE                                               |
| RevLock           | Reverse lock mode; Data type MC_REVLOCK                   |
|                   | The reverse lock modes are active in "engaged" and        |
|                   | "disengaged" state                                        |
| GearNum / GearDen | Gear numerator [-32767 - 32768] and gear                  |
|                   | denominator [1 - 65536]; by changing the gear ratio       |
|                   | of the CAM master, the relationship between the           |
|                   | physical master and the CAM master can be changed         |
| SpeedFac          | Speed factor of the master velocity [-1000 - 1000]; the   |
|                   | speed factor can be used to increase or decrease the      |
|                   | calculated master velocity                                |
| SpeedFilterType   | Filter type of the master speed; data type:               |
|                   | MC_MASTERSPDFILTYPE                                       |
| SpeedTFil         | Time constant of the master velocity filter: 0 - 100 ms   |
| Amplitude         | Amplitude of the ECAM/EGEAR master axis                   |
| Offset            | Offset of the master position; the master offset will     |
|                   | added to the start position                               |
| Absolute          | Master relationship absolute; at absolute master          |
|                   | relationship, the single turn part of the master position |
|                   | will be synchronized to the master reference position     |
|                   | including the master offset; at <u>relative master</u>    |
|                   | relationship, the master position starts the master       |
|                   | offset                                                    |
| Return value      | Error-ID (INT) regarding list in the appendix             |

#### Data type MC\_AXISTYPE

| Name             | Value | Description                     |
|------------------|-------|---------------------------------|
| AXISTYPE_NoAxis  | 0     | No axis                         |
| AXISTYPE_Virtual | 1     | Virtual master                  |
| AXISTYPE_Para    | 2     | Parameter interface master      |
| AXISTYPE_EncCh1  | 3     | Encoder channel 1 X7 (SinCos)   |
| AXISTYPE_EncCh2  | 4     | Encoder channel 2 X6 (Resolver) |
| AXISTYPE_EncCh3  | 5     | Encoder channel 3 X8 (Optional) |

30

#### Data type MC\_RECLOCK

| Name               | Value | Description                       |
|--------------------|-------|-----------------------------------|
| REVLOCK_Inactive   | 0     | Reverse lock inactive             |
| REVLOCK_ActiveComp | 1     | Reverse lock active - with way    |
|                    |       | compensation                      |
| REVLOCK_Active     | 2     | Reverse lock active - without way |
|                    |       | compensation                      |

#### Data type MC\_MASTERSPDFILTYPE

| Name                 | Value | Description    |
|----------------------|-------|----------------|
| MASTERSPDFILTYPE_Off | 0     | No filter      |
| MASTERSPDFILTYPE_PT1 | 1     | PT1 filter     |
| MASTERSPDFILTYPE_Avg | 2     | Average filter |

#### 4.4.3 MCB\_VirtualMasterSetPara

This function sets the parameter set of the virtual master. The master will be initialised when the drive goes to MSD Servo Drive state "operation enabled".

| MCB_                                                  | VirtualMasterSetPara 🦉   |
|-------------------------------------------------------|--------------------------|
| Amplitude<br>Velocity<br>Acceleration<br>Deceleration | MCB_VirtualMasterSetPara |
| Exec                                                  |                          |

This function can not be called in operation enabled state. The function needs to be called before **MCB\_CAMMasterSelect**. If this function is called while the virtual master is active, the virtual master will be deactivated at the next initialisation of the virtual master.

The virtual master can be used as source for the encoder simulation.

Exec Amplitude Executes the activates CAM master (BOOL) Virtual master amplitude in increments; the Amplitude will be rounded down to the nearest 2<sup>n</sup> value (UDINT)

| Velocity                    | Velocity in RPM (REAL); the velocity of the virtual |
|-----------------------------|-----------------------------------------------------|
|                             | master can be changed online by the function        |
|                             | MCB_VirtualMasterSetVel (see below)                 |
| Acceleration / Deceleration | Maximum acceleration / deceleration in              |
|                             | RPM/s (REAL)                                        |
| Jerk                        | Value of the jerk in RPM/s <sup>2</sup> (REAL)      |
| Return value                | Error-ID (INT) regarding list in the appendix       |

#### 4.4.4 MCB\_VirtualMasterSetVel

This function sets the velocity of the virtual master.

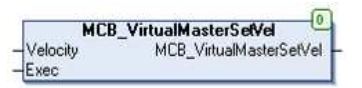

Exec Return value

Executes the function Error-ID (INT) regarding list in the appendix

#### 4.4.5 MCB\_VirtualMasterStart / -Stop / -Halt

MCB\_VirtualMasterStart starts the virtual master. MCB\_VirtualMasterStop stops the virtual master using a ramp. MCB\_VirtualMasterHalt stops the virtual master directly without a ramp.

Before the virtual master can be started, the function **MCB\_VirtualMasterSetPara** needs to be called once at least.

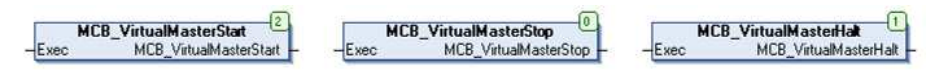

MSD PLC Manual

Exec Return value "true" activates the function (BOOL) Error-ID (INT) regarding list in the appendix

## 5 MSD PLC CAM tools library

The MSD PLC CAM tools library offers tools for the creation and modification of CAM-Table segments. This library includes automatically the standard library.

- 5.1 Master modification and information
- 5.1.1 MC\_GetMasterPos / MC\_GetMasterVel

These functions return the actual master position / the master velocity.

MC\_GetMasterPos MC\_GetMasterPos SingleTurn MultiTurn MC\_GetMasterVel

MC\_GetMasterPos SingleTurn MultiTurn Actual master velocity Absolute master position (DINT, user units) Single turn part of the master position (DINT) Multi turn part of the master position (DINT) Actual master velocity (RPM, Data type: REAL)

#### 5.1.2 MC\_AddMasterPos

This function adds an incremental position direct to the master position.

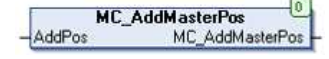

This function can be called online, so the actual master position will changed directly. In <u>synchronous state</u> this function can generate massive jumps in the reference value. If this function is called in <u>asynchronous state</u>, the assigned additive master position will be overwritten and added at the first synchronous cycle.

AddPosAdditive master position (DINT)Return valueError-ID (INT) regarding list in the appendix

#### 5.1.3 MC\_SetMasterPosST / MC\_SetMasterPosMT

MC\_SetMasterPosST MC SetMasterPosMT

Sets the actual master position single turn part (DINT) Sets the actual master position multi turn part (DINT)

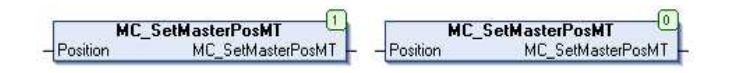

Position Return value New single / multi turn part of master position (UDINT) Error-ID (INT) regarding list in the appendix

Note: the master position can not be changed online.

#### 5.1.4 MC\_ResetMasterPos

This function sets the master position to zero (single-turn and multi-turn information). The master position can not be set to zero in the drive state "operation enabled".

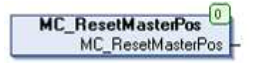

Return value: Error-ID (INT) regarding list in the appendix

#### 5.1.5 MC\_CAMMasterEnabled

This function returns the actual state of the CAM master.

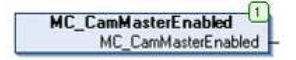

Return value

Returns "true" if the CAM master is enabled (BOOL)

#### 5.1.6 MC\_VirtualMasterActive

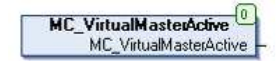

Return value gives back "true" if the virtual master is active (BOOL)

5.2 CAM Table functions: Segment Creation

### and Modification

### 5.2.1 MC\_ChangeCAMActive

MC\_ChangeCamActive 0 MC\_ChangeCamActive

Return value gives back "true" camming is active (BOOL)

#### 5.2.2 MC\_CycleCounter

This function counts the passed ECAM cycles.

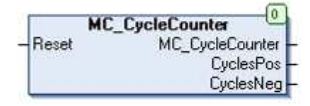

| Reset        | "true" sets the counters to zero (BOOL)              |
|--------------|------------------------------------------------------|
| CyclesPos    | increases, if a segment with the attribute           |
|              | SEGMOD_Pos left in positive direction (UDINT)        |
| CyclesNeg    | increases, if a segment with the attribute           |
|              | <b>SEGMOD_Neg</b> left in negative direction (UDINT) |
| Return value | Error-ID (INT) regarding list in the appendix        |

Notes:

- The end of an ECAM cycle is defined by the modes of the segments (see MC\_CreateSegment).
- If the axis stands still between two cycles and the actual cycle toggles between two segments, the counters increases while every segment change.

#### 5.2.3 MC\_CycleSlavePos

This function calculates the absolute slave position corresponding to a specific master position and an associated start segment.

| MC_C      | CycleSlavePos    |
|-----------|------------------|
| Index     | MC_CycleSlavePos |
| MasterPos | SegMasterPos     |
|           | SegSlavePos      |
|           | SegIndex         |

Index MasterPos SegMasterPos SegSlavePos SegIndex Start index of the calculation (UINT) Master position for calculation (DINT) Master position in the calculated segment (UDINT) Calculated slave position (DINT) Calculated segment (UINT)

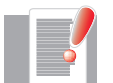

Depending on the chosen master position, the calculation of the return values could take a long time. This function should be used in freewheeling PLC cycle only.

#### 5.2.4 MC\_GetECAMState

This function returns the state of the ECAM.

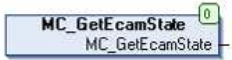

Return value

State of ECAM (INT, data type **MC\_ECAMSTATE** 

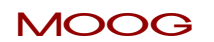

MSD PLC Manual

33

CAM Tools Library

#### Data type MC\_ECAMSTATE

| Name                      | Value | Description             |
|---------------------------|-------|-------------------------|
| ECAMSTATE_Async           | 0     | ECAM is asynchronous    |
| ECAMSTATE_Sync            | 1     | ECAM is synchronous     |
| ECAMSTATE_Synchronising   | 2     | ECAM is synchronizing   |
| ECAMSTATE_Desynchronising | 3     | ECAM is desynchronizing |

### 5.2.5 MC\_CreateSegment

This function **MC\_CreateSegment** creates a new segment in the CAM table. This function sets the data of a segment without boundary conditions of the next and the previous segment. This function can not be called in state "operation enabled". These new segments will be initialized at switching to "operation enabled".

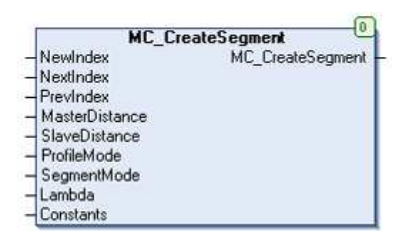

| NewIndex NextIndex / | New index of the segment (UINT)                                                                         |
|----------------------|----------------------------------------------------------------------------------------------------|
| PrevIndex            | Following / previous index of this segment (UINT)                                                       |
| MasterDistance       | Distance of the master of this segment (UINT; increments)                                               |
| SlaveDistance        | Distance of the slave of this segment (UINT; increments)                                                |
| ProfileMode          | Segment profile mode; data type MC_PROFILES (INT)                                                       |
| SegmentMode          | Segment: mode; data type MC_SEGMOD (INT)                                                                |
| Lambda               | Inflexion point parameter; set lambda to 0.5 for a symmetrical profile (REAL)                           |
| Constants            | Possibly needed constants to define the segment,<br>depending on the profile mode (ARRAY [110] of REAL) |
| Return value         | Error-ID (INT) regarding list in the appendix                                                           |
|                      |                                                                                                    |

#### Data type MC\_PROFILES

| (Value), Name         | Value | Description                                                |
|-----------------------|-------|------------------------------------------------------------|
| PROF_Inactive         | 0     | Inactive segment – can't be used as active<br>ECAM segment |
| PROF_Stop             | 1     | Stop segment                                               |
|                       |       | (CAM profile is immediately disengaged)                    |
| PROF_Standstill       | 2     | Standstill segment                                         |
| PROF_V_V_Linear       | 3     | Velocity to velocity straight line                         |
| PROF_R_R_SinSimp      | 4     | Rest to rest simple sine                                   |
| PROF_R_R_Poly5        | 5     | Rest to rest polynomial 5th order                          |
| PROF_R_R_ModAccTrap   | 6     | Rest to rest modified acceleration trapezoid               |
| PROF_R_R_SlopingSinus | 7     | Rest to rest sloping sinus                                 |
| PROF_R_R_ModSinus     | 8     | Rest to rest modified sine                                 |
| PROF_R_V_ModSinus     | 9     | Rest to velocity modified sine                             |
|                       |       | (constants[1] = normalized end velocity)                   |
| PROF_R_V_ModSinusEq   | 10    | Rest to velocity modified sine (deceleration               |
| AccDec                |       | = acceleration)                                            |
|                       |       | (constants[1] = normalized end velocity)                   |
| PROF_R_V_Poly5        | 11    | Rest to velocity polynomial 5th order sine                 |
|                       |       | (constants[1] = normalized end velocity)                   |
| PROF_R_V_Poly5_Norm   | 12    | Rest to velocity polynomial 5th order with                 |
|                       |       | normalized end velocity                                    |
| PROF_V_R_ModSinus     | 13    | Velocity to rest modified sine                             |
|                       |       | (constants[1] = normalized start velocity)                 |
| PROF_V_R_ModSinusEq   | 14    | Velocity to rest modified sine (deceleration               |
| AccDec                |       | = acceleration)                                            |
|                       |       | (constants[1] = normalized start velocity)                 |
| PROF_V_R_Poly5        | 15    | Velocity to rest polynomial 5th order                      |
|                       | 10    | (constants[1] = normalized start velocity)                 |
| PROF_V_R_Poly5_Norm   | 16    | Velocity to rest polynomial 5th order with                 |
|                       |       | normalized start velocity                                  |
| PROF_V_V_ModSinus     | 1/    | Velocity to velocity modified sine                         |
|                       |       | (constants[1] = normalized start velocity,                 |
|                       | 10    | constants[2] = normalized end velocity)                    |
|                       | ١ð    | Velocity to velocity modified sine                         |
| ACCDEC                |       | (deceleration = acceleration)                              |
|                       |       | (constants[1] = normalized start velocity,                 |
|                       |       | constants[2] = normalized end velocity)                    |

| PROF_V_V_Poly5 | 19 | Velocity to velocity polynomial 5th order<br>(constants[1] = normalized start velocity,<br>constants[2] = normalized end velocity)                                                                                             |
|----------------|----|----------------------------------------------------------------------------------------------------|
| PROF_M_M_Poly5 | 20 | Motion to motion polynomial 5th order<br>(constants[1] = normalized start velocity,<br>constants[2] = normalized start acceleration,<br>constants[3] = normalized end velocity,<br>constants[4] = normalized end acceleration) |
| PROF_Poly5     | 21 | General polynomial 5 <sup>™</sup> order with arbitrary<br>polynomial coefficients (constants[1 - 6] =<br>polynomial coefficients a0 - a5)                                                                                      |

#### Data type MC\_SEGMOD

| Name         | Value | Description                                      |
|--------------|-------|--------------------------------------------------|
| Standard     | 0     | No end of cycle signalling                       |
| REVLOCK_Neg  | 1     | End of cycle signal after leaving segment in     |
|              |       | negative direction                               |
| REVLOCK_Pos  | 2     | End of cycle signal after leaving segment in     |
|              |       | positive direction                               |
| REVLOCK_Both | 3     | End of cycle signal after leaving segment in any |
|              |       | direction                                        |

#### 5.2.6 MC\_JoinSegments

This function joins two valid segments in the CAM table. Segments are set regarding the boundary conditions of the next and the previous segments. This function can not be called in MSD Servo Drive state "operation enabled". Changed segments will be initialized at switching to state "operation enabled".

For the selectable profile modes see **MCB\_SetProfileData**. For the selectable segment modes see **MCB\_SetProfileData**.

| MC_J           | oinSegments 🧧   |
|----------------|-----------------|
| NewIndex       | MC_JoinSegments |
| NextIndex      |                 |
| PrevIndex      |                 |
| MasterDistance |                 |
| SlaveDistance  |                 |
| ProfileMode    |                 |
| SegmentMode    |                 |
| Lambda         |                 |

| NewIndex NextIndex / | New index of the segment (UINT)                           |
|----------------------|-----------------------------------------------------------|
| PrevIndex            | Following / previous index of this segment; NextIndex and |
|                      | PrevIndex need to be defined valid previously             |
|                      | (UINT)                                                    |
| VasterDistance       | Segment: Distance of the master (UDINT, increments)       |
| SlaveDistance        | Segment: Distance of the slave (DINT, increments)         |
| ProfileMode          | Segment: Profile mode; data type MC_PROFILES (INT)        |
| SegmentMode          | Segment mode of this segment (INT, data type:             |
| -                    | MC_SEGMOD)                                                |
| _ambda               | Inflexion point parameter (REAL; set lambda to 0.5 for a  |
|                      | symmetrical profile)                                      |
| Return value         | Error-ID (INT) regarding list in the appendix             |
|                      |                                                           |

36

#### 5.2.7 MC\_ModifySegment

This function is used to modify online an existing segment. The modify segment must be initialised first and valid. This function will only be executed in MSD Servo Drive state "operation enabled".

| MC                            | ModifySegment    |
|-------------------------------|------------------|
| -Exec                         | MC ModifySegment |
| -Index                        |                  |
| - NextIndex                   |                  |
| <ul> <li>PrevIndex</li> </ul> |                  |
| - MasterDistance              |                  |
| - SlaveDistance               |                  |
| - SegmentMode                 |                  |
| - Lambda                      |                  |
| Constants                     |                  |

| Index                 | Index of an existing segment (UINT)                                           |
|-----------------------|-------------------------------------------------------------------------------|
| NextIndex / PrevIndex | Following / previous index of this segment; NextIndex                         |
|                       | and PrevIndex need to be defined valid previously (UINT)                      |
| MasterDistance        | Distance of the master of this segment (UDINT)                                |
| SlaveDistance         | Distance of the slave of this segment (DINT)                                  |
| SegmentMode           | Segment: Segment mode; Data type MC_SEGMOD (INT)                              |
| Lambda                | Inflexion point parameter (REAL, set lambda to 0.5 for a symmetrical profile) |
| Constants             | Possibly needed constants to define the segment,                              |
|                       | depending on the profile mode (ARRAY [110] of REAL)                           |
| Return value          | Error-ID (INT) regarding list in the appendix                                 |

#### 5.2.9 MC\_GetSegment

Returns the actual segment of the ECAM.

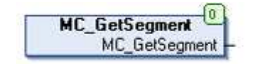

#### 5.2.10 MC\_GetSegmentData

This function returns the data of a specified segment.

| MC_G | ietSegmentData 🧁  |
|------|-------------------|
| idex | MC_GetSegmentData |
|      | NextIndex         |
|      | PrevIndex         |
|      | MasterDistance    |
|      | SlaveDistance     |
|      | ProfileMode       |
|      | SegmentMode       |

| Index                 |
|-----------------------|
| NextIndex / PrevIndex |
| MasterDistance        |
| SlaveDistance         |
| ProfileMode           |
| SegmentMode           |

Index of the segment to read the data (UINT) Following / previous index of the segment (UINT) Distance of the master of the segment (UDINT) Distance of the slave of the segment (DINT) Segment: Profile mode; data type **MC\_PROFILES** (INT) Mode of the segment, data type **MC\_SEGMOD** (INT)

#### 5.2.8 MC\_SegmentValid

This function checks if a segment is valid.

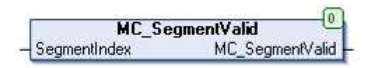

SegmentIndex Return value Index of the index to check (UINT) "true", if the segment is valid (BOOL)

#### 5.2.11 MC\_GetSegmentSlaveValues

This function gives back information about a slave segment with a relative position to a specific master position in the specific segment.

| MC_        | GetSegmentSlaveValues    |
|------------|--------------------------|
| Index      | MC_GetSegmentSlaveValues |
| MasterPos  | SlavePos                 |
| 2007000000 | SlaveVel                 |
|            | SlaveAcc                 |

If the chosen master position is out of the segment master distance, the corresponding slave position can not be calculated. In this case the function returns an error.

| Index        | Index of the calculation (UINT)               |
|--------------|-----------------------------------------------|
| MasterPos    | Master position for calculation (UDINT)       |
| SlavePos     | Calculated slave position (DINT)              |
| Return value | Error-ID (INT) regarding list in the appendix |

### 5.3 Special segment creation

The segment creation functions are calculating the polynomial coefficients regarding boundary conditions. These conditions are predefined, except the fact that the position on the start point of the segment is zero in any case.

All user defined boundary conditions are related relative to the master values. The result of the boundary condition function can be used as an input for the following function.

Following functions are available:

**Poly2:** polynomial 2<sup>nd</sup> order with quadratic position, linear velocity, a continuous acceleration. Two boundary conditions needs to be defined by the user.

**Poly3:** polynomial 3<sup>rd</sup> order with cubic position, quadratic velocity, linear acceleration and continuous jerk. Three boundary conditions need to be defined by the user.

| NewIndex        | New index of the segment (UINT)                                               |
|-----------------|-------------------------------------------------------------------------------|
| NextIndex       | Following index of this segment (UINT)                                        |
| PrevIndex       | Previous index of this segment (UINT)                                         |
| MasterAmplitude | Amplitude of the master (UDINT; value in increments)                          |
| MasterDistance  | Distance of the master of this segment (UDINT, increments)                    |
| SlaveDistance   | Distance of the slave of this segment (DINT, increments)                      |
| SegmentMode     | Segment mode; data type: MC_SEGMOD (INT)                                      |
| Lambda          | Inflexion point parameter (REAL, set value to 0.5 for<br>symmetrical profile) |
| Vel0, Vel1 Acc, | (Resulting) relative start / end velocity in RPM (REAL)                       |
| Acc0, Acc1      | (Resulting) relative constant / start / end acceleration in RPM/<br>s (REAL)  |
| Jerk            | (Resulting) relative constant jerk in RPM/s <sup>2</sup> (REAL)               |
| Return value    | Error-ID (INT) regarding list in the appendix                                 |
|                 |                                                                               |

MSD PLC Manual

Note: The boundary condition code (last 4 / 6 characters in the function name) is grouped in combinations of two characters, describing the type (see below).

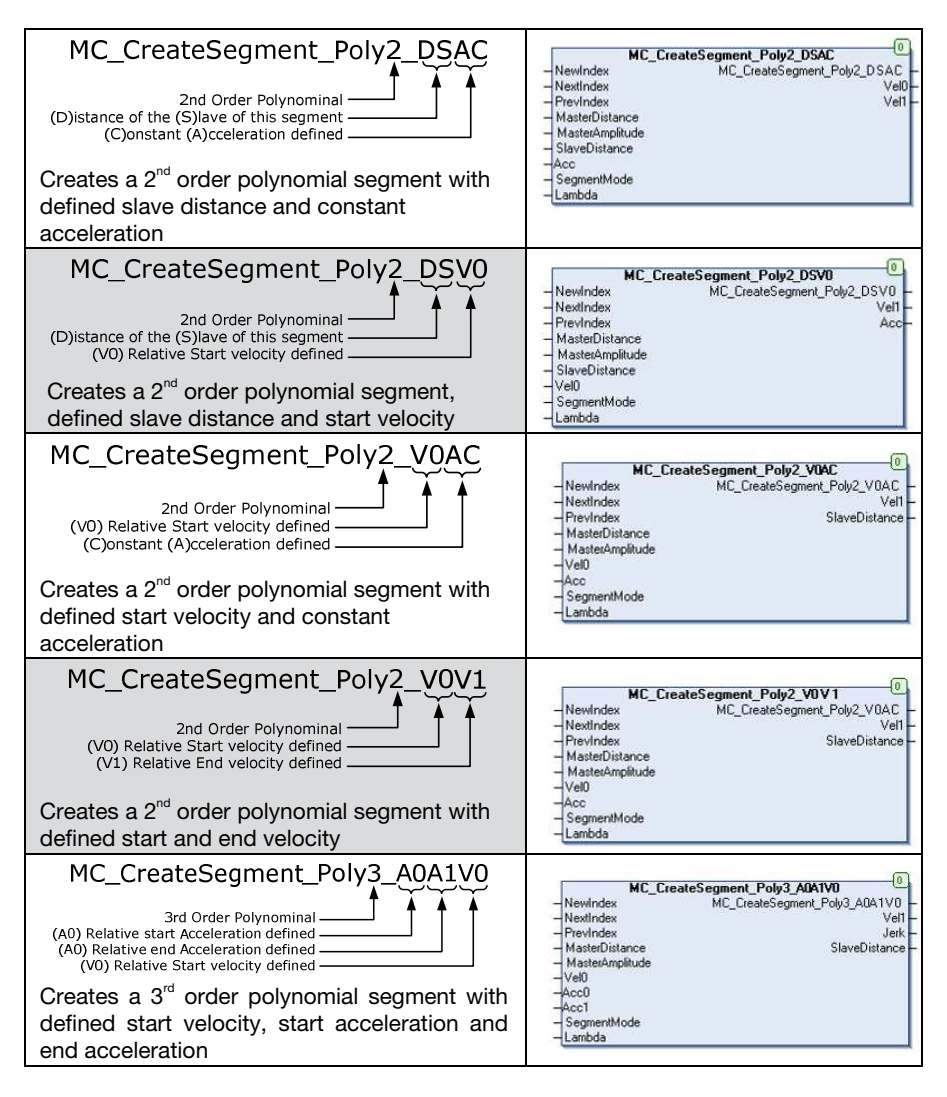

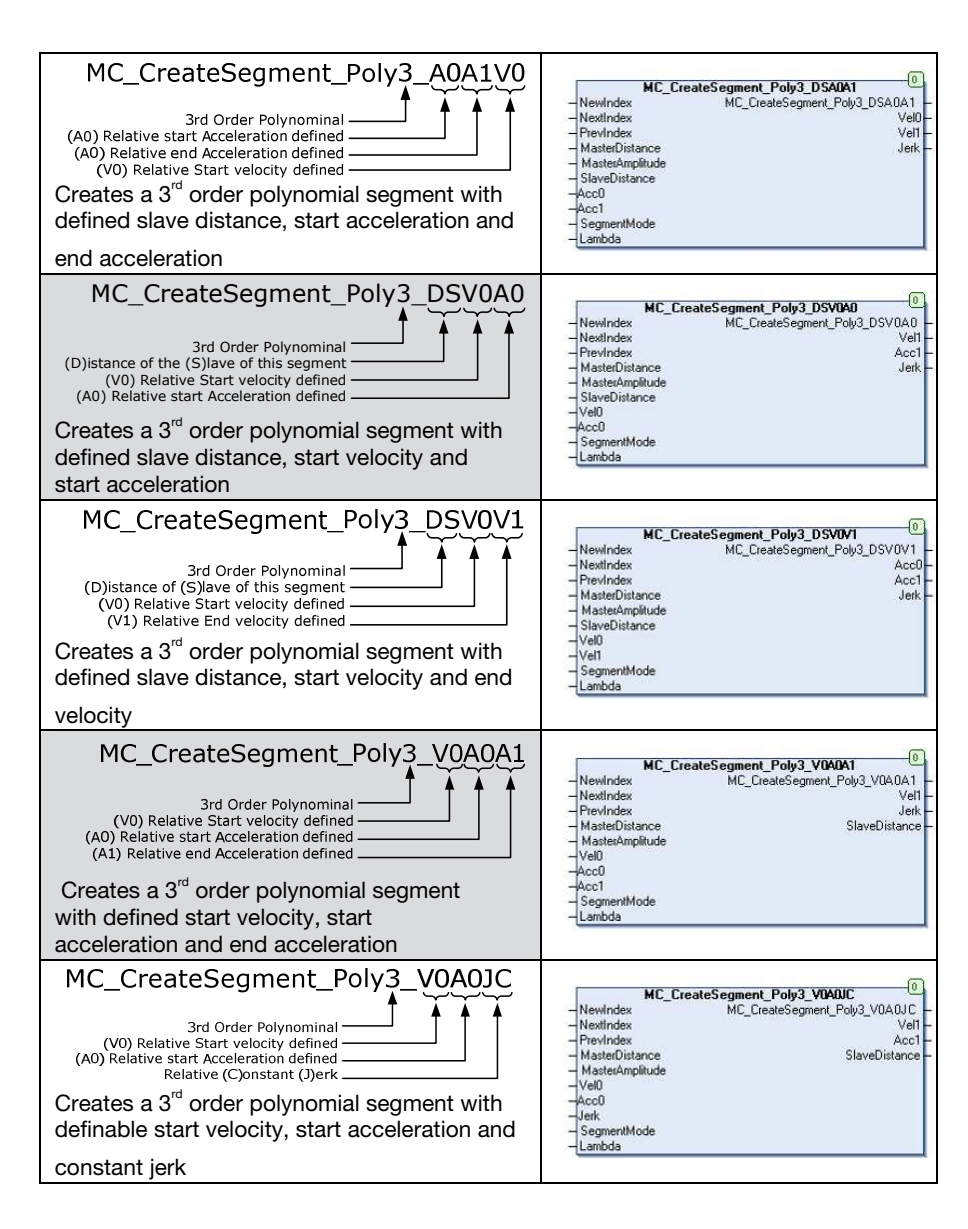

38

# 6 MSD PLC Sample Programs

Sample programs are available, showing how to use the internal PLC in velocity and speed control mode.

The purpose of these sample programs is to show basic functions of the MSD PLC.

Sample programs can be ordered at Moog support: drives-support@moog.com.

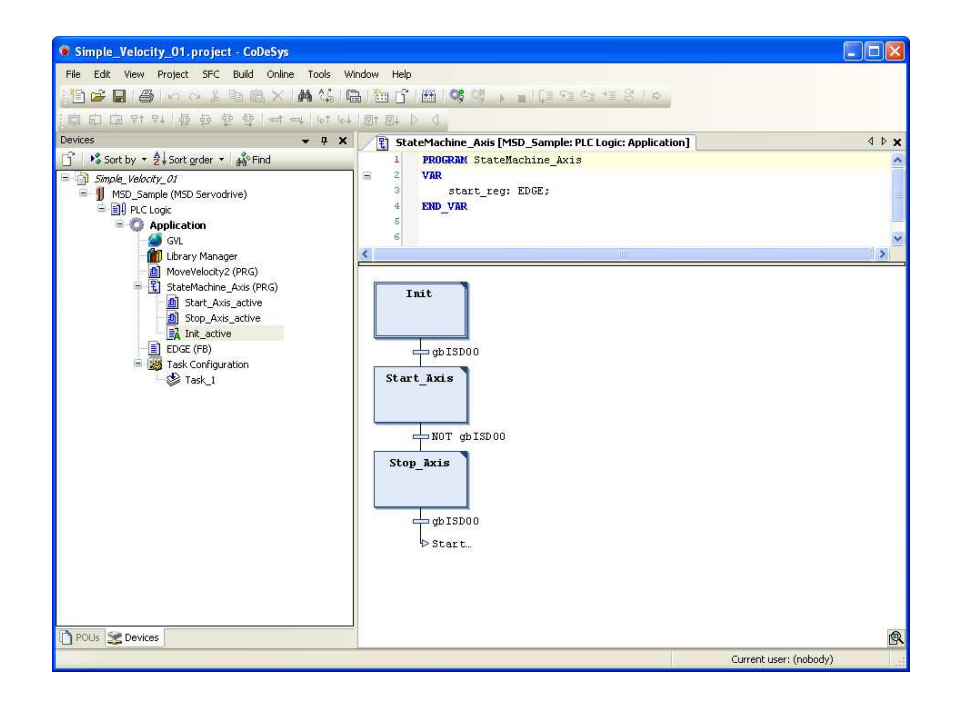

# Appendix

### A1 Abbreviations

| Data type | Description                                                       |
|-----------|-------------------------------------------------------------------|
| CAM       | A mechanical linkage which translates motion. In the meanwhile    |
|           | CAM functionality is also realized in electronics / software      |
|           |                                                                   |
| CFC       | Continuous Flow Chart - graphical programming language used       |
|           | for PLCs                                                          |
| CoDeSys   | Controller Development System - a development environment for     |
|           | programming controller applications according to the              |
|           | international industrial standard IEC 61131-3                     |
| CPU       | Central Processing Unit                                           |
| ECAM      | Electronic CAM - electronic version of a linkage which translates |
|           | motion                                                            |
| EGEAR     | Electronic Gear - electronic solution for a gear ratio between a  |
|           | master and a slave                                                |
| GPOC      | Gain, Phase and Offset Correction - system for effective          |
|           | suppression of dominant systematic errors                         |
| I/O       | Input / Output Interface                                          |
| IEC 61131 | IEC 61131 is an IEC standard for Programmable logic controllers   |
|           | (PLCs). It was known as IEC 1131 before the change in             |
|           | numbering system by IEC.                                          |
| MDA       | Moog Drive Administrator - software for the parameterization of   |
|           | the MSD Servo Drive                                               |
| MSC II    | Moog Servo Controller - a PLC developed by Moog                   |
| MSD       | Moog Servo Drive                                                  |
| MSD AC-AC | Moog Servo Drive with AC input                                    |
| MSD DC-AC | Moog Servo Drive with DC input                                    |
| NVRAM     | Non volatile memory                                               |
| PCON      | Position Controller                                               |
| PDO       | Process Data Object - protocol frame for cyclic transfer in CAN / |
|           | EtherCAT field bus systems                                        |
| PLC       | Programmable Logic Controller - a digital computer used for       |
|           | automation of electromechanical processes                         |

#### MSD PLC Manual

### A2 Datatypes

Following data types are used by the functions above.

| Data type | Description                            |
|-----------|----------------------------------------|
| (BOOL)    | Boolean value (true / false)           |
| (INT)     | integer value (16 bit)                 |
| (UINT)    | unsigned integer value (16 bit)        |
| (DINT)    | double integer value (32 bit)          |
| (UDINT)   | unsigned double integer value (32 bit) |
| (REAL)    | floating point value                   |

### A3 MSD PLC Error Codes

| (Value) Error name              | Description                               |
|---------------------------------|-------------------------------------------|
| (0) ERRORID_NoError             | No error                                  |
| (1) ERRORID_ReadProtected       | Parameter is read protected               |
| (2) ERRORID_WriteProtected      | Parameter is write protected              |
| (3) ERRORID_InUse               | Parameter is currently in use             |
| (4) ERRORID_IndexError          | Invalid field index                       |
| (5) ERRORID_InvalidValue        | Value range violation                     |
| (6) ERRORID_StringSizeError     | String is too long                        |
| (7) ERRORID_UnknownDatatype     | Data type is unknown                      |
| (8) ERRORID_StructDefError      | Invalid parameter definition              |
| (9) ERRORID_InvalidDatatype     | Invalid data type found                   |
| (10) ERRORID_SizeError          | Undersized destination data memory        |
| (11) ERRORID_NoParaById         | No parameter with this ID found           |
| (12) ERRORID_SystemError        | Unknown system error                      |
| (13) ERRORID_CorruptBackupVal   | Backup value is corrupt                   |
| (14) ERRORID_ParaServerLabel    | Parameter server exception                |
| (15) ERRORID_ParaServerMsg      | Data transfer via parameter server failed |
| (16) ERRORID_ConversionMdt2lec  | Conversion of parameter to chosen data    |
|                                 | type not possible                         |
| (17) ERRORID_NoDirectParaAccess | Direct parameter access only via process  |
|                                 | data                                      |
| (18) ERRORID_TaskInfo           | Parameter access via invalid task         |

| (100) ERRORID_RangeViolation   | Input value out of range                                     | (200)                           | Drive is not in state                |
|--------------------------------|--------------------------------------------------------------|---------------------------------|--------------------------------------|
|                                | <ul> <li>The chosen master offset is greater</li> </ul>      | ERRORID_MC_POWER_               | on" (mandatory acc                   |
|                                | than the master distance of the                              | NotReadyToSwitchOn              | profile) Control locat               |
|                                | selected segment                                             | (201)                           | PLC                                  |
|                                | <ul> <li>The synchronous position / braking</li> </ul>       | ERRORID_MC_POWER_               | The function MC_Po                   |
|                                | position is bigger than the amplitude of                     | CtrlLocNotPLC                   | _                                    |
|                                | the local master                                             | (202)                           | AxisRef is not allow                 |
|                                | <ul> <li>Not implemented coupling mode</li> </ul>            | ERRORID_MC_POWER_               | axis implementation                  |
|                                | selected                                                     | AnotherPLCActive                | AXIS_REF_LocalSla                    |
|                                | <ul> <li>No valid axis reference selected</li> </ul>         | (300) ERRORID AxisRefNot        | Slave, and AXIS_RE                   |
|                                | <ul> <li>No valid reverse lock mode selected</li> </ul>      | Allowed                         | allowed for master (                 |
|                                | <ul> <li>No valid master speed filter selected</li> </ul>    |                                 | MC_MasterConfig)                     |
|                                | <ul> <li>The denominator is zero</li> </ul>                  | (301) ERRORID CAMTableError     | The selected segn                    |
|                                | <ul> <li>The normalized numerator or</li> </ul>              |                                 | MC_JoinSegments                      |
|                                | denominator of the reduced ratio is                          |                                 | is defined by Nex                    |
|                                | greater than 65536                                           |                                 | not valid                            |
|                                | <ul> <li>Create segment function: the slave</li> </ul>       |                                 | • The chosen index                   |
|                                | distance / master distance is set to zero                    |                                 | index in the pred                    |
|                                | and the chosen profile mode is not                           |                                 | valid                                |
|                                | PROF_Stop or PROF_Standstill                                 |                                 | PROF_Stop: a sele                    |
| (101) ERRORID_IllegalFBCall    | <ul> <li>An instance of a function block has</li> </ul>      |                                 | segment in the cyc                   |
|                                | been called multiple times in a single                       |                                 | <ul> <li>CAMIn/CAMTable</li> </ul>   |
|                                | PLC cycle                                                    |                                 | valid (segment not                   |
|                                | <ul> <li>The function is called in an wrong</li> </ul>       | (302) ERRORID_CAMTableLocked    | <ul> <li>Current CAM Tabl</li> </ul> |
|                                | drive mode                                                   |                                 | not be changed w                     |
|                                | <ul> <li>ECAM via MSD PLC is not active</li> </ul>           |                                 | CAMOut                               |
|                                | <ul> <li>The mode of synchronized motion is</li> </ul>       |                                 | <ul> <li>MC_ModifySegme</li> </ul>   |
|                                | not set to ECAM/EGEAR via MSD                                |                                 | of this segment is                   |
| (102) ERRORID_FBWrongTask      | Instances of function blocks must not be                     |                                 | ChangeMeth: char                     |
|                                | called in more than one task                                 |                                 | table is locked and                  |
| (103) ERRORID_FBBufferOverFlow | Function block buffer overflow                               |                                 | ECAM is not asyn                     |
| (104) ERRORID_CmdNotAllowed    | <ul> <li>Function / command is not allowed in</li> </ul>     | (303) ERRORID_SegmentInitFailed | The creation of a se                 |
|                                | actual MSD Servo Drive state                                 |                                 | with the chosen bou                  |
|                                | <ul> <li>Virtual master start / stop: the virtual</li> </ul> | (305) ERRORID_MasterError       | Master could not be                  |
|                                | master is always active / inactive                           |                                 | The master is not                    |
|                                | <ul> <li>Segment modification: the segment is</li> </ul>     |                                 | not defined yet                      |
|                                | not initialised or always active                             |                                 | Virtual master is set                |
|                                | Probe function is used but not                               |                                 | initialised; MCB_V                   |
|                                | configured                                                   |                                 | needs to be used                     |
|                                | <ul> <li>ECAM is not asynchronous</li> </ul>                 |                                 |                                      |

"ready to switch cording to CiA402 ation is not assigned to ower is already called red here; for a single only ave is allowed for EF LocalMaster is (exception: see nent is not valid ts: the segment which tlndex or PrevIndex is ex or any following lefined cycle is not lected / reached cle is a stop segment Select: CAMTable not t available) le is locked and may ithout preceding ent: the modification always active inge of the CAM d the state of the chronous egment is not possible undary conditions e started: valid or the master is elected but not valid /irtualMasterSetPara for initialisation.

42

### TAKE A CLOSER LOOK.

Moog solutions are only a click away. Visit our worldwide Web site for more information and the Moog facility nearest you.

#### MOOG

Moog GmbH Hanns-Klemm-Straße 28 D-71034 Böblingen Telefon +49 7031 622 0

www.moog.com/industrial drives-support@moog.com

Moog is a registered trademark of Moog, Inc. and its subsidiaries. All quoted trademarks are property of Moog, Inc. and its subsidiaries. All rights reserved.

© 2024 Moog GmbH

#### Technical alterations reserved.

The contents of our documentation have been compiled with greatest care and in compliance with our present status of information.

Nevertheless we would like to point that this document cannot always be updated parallel to the technical further development of our products.

Information and specifications may be changed at any time. For information on the latest version please refer to drives-support@moog.com.

ID no: CB15237-001, Rev. 1.4, 10/2024